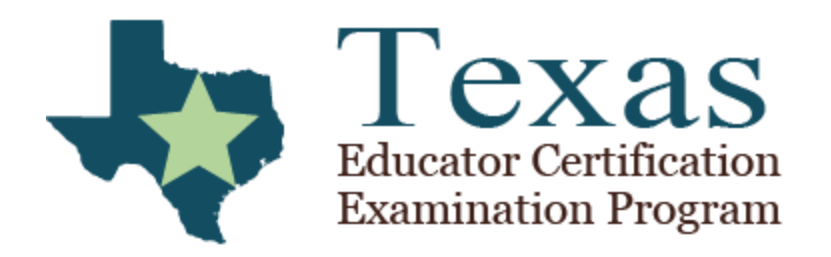

# Results Analyzer User Guide

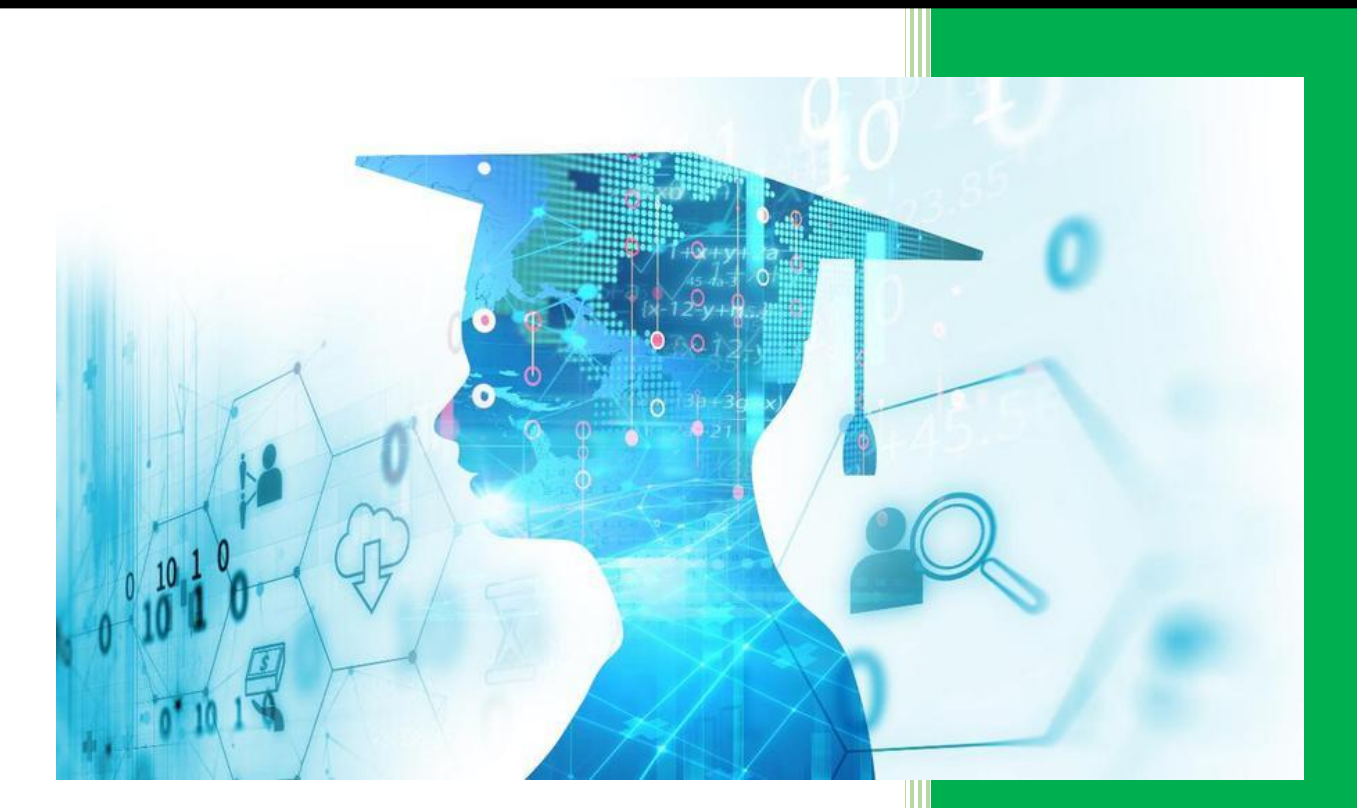

Office of Educator Preparation University of North Texas 11/1/2018

- 1) Go to <a href="https://edreports.nesinc.com/TX">https://edreports.nesinc.com/TX</a>
- 2)
- a) Enter your UNT email address and password you created when setting up your EdReports Account. If you have not requested access or have not received an invitation to sign up, please email Jessica Powell in the TExES Advising Office (Jessica.Powell@unt.edu) to request access.
- b) Check the box next to "I agree to the terms of use of this website."
- c) Click Sign In

|          | Educator Certification<br>Examination Program<br>edReports |   |
|----------|------------------------------------------------------------|---|
|          | Sign In                                                    |   |
|          | Please enter your email and password.                      |   |
| Email    |                                                            |   |
| Email    |                                                            |   |
| Password |                                                            |   |
| Password |                                                            |   |
|          | Forgot Password?                                           |   |
|          | □ I agree to the terms of use of this website.             | 1 |
|          | Sign In                                                    |   |

**NOTE:** You may receive a message that says the browser you are using is not recognized, and asks for a verification code. The verification code is automatically sent when this screen appears, but may take a couple of minutes to be received. Enter the verification code you receive and hit verify.

You may check the box that says "Remember this browser." but even when that option is selected, you may still receive the above message from time to time, especially if you log in from multiple devices.

3) On the Available Resources screen, you should see an option for *Access ResultsAnalyzer®*, click on that option.

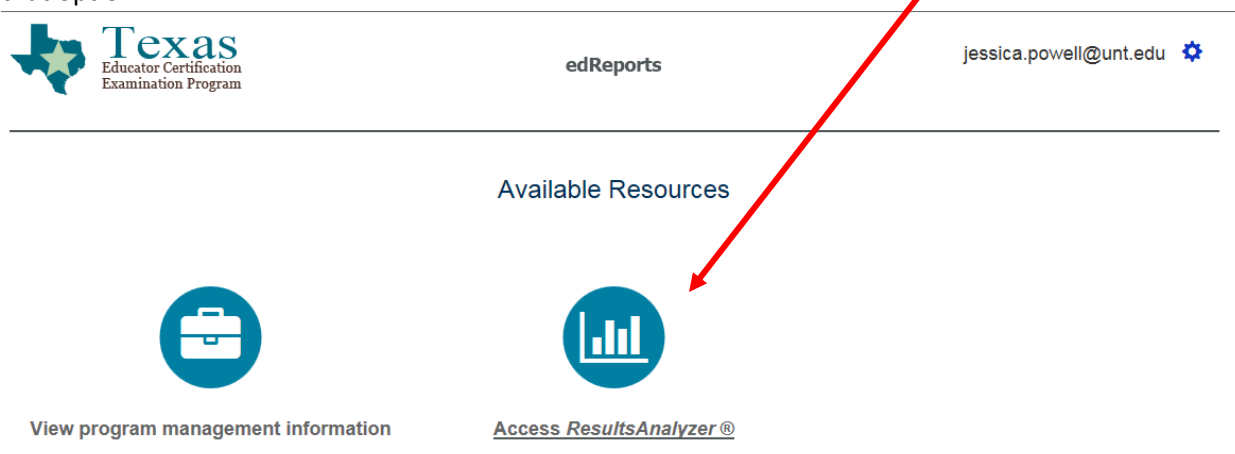

- 4) You will see the options for the different reports available:
  - a) **TX Examinee Data** Data on exam scores, break down of domains and competencies and individual score reports for students.
  - b) **TX Test Data** Data for pass rates (use with caution, calculations vary from reported numbers).
    - i) Can be broken down by best attempt, best attempt by program year and first attempt.
    - ii) Can also view number of examinees in each certification route, ethnicity, or gender.
  - c) **TX Registration Data** Data for students who have attempted the TExES exams multiple times, as well as students who have registered for their exams.

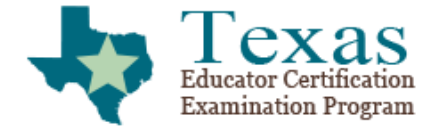

edReports

Home / Access ResultsAnalyzer

### Access ResultsAnalyzer

#### University of North Texas

TX Examinee Data TX Test Data TX Registration Data

- 5) Select the report based on the data you are looking for. Follow the instructions on the following pages for each type of report.
  - a) TX Examinee Data: For Individual Students See Page 3 | For Exam Group See Page 8
  - b) TX Test Data See Page 19
  - c) TX Registration Data See Page 13

## TX Examinee Data Retrieval for Individual Students

\*\*Please be aware that PACT exam scores cannot be retrieved through the *ResultsAnalyzer*. Please contact the TExES Advising Office if you have questions about PACT scores for an individual student.\*\*

1) Click on TX Examinee Data from the *ResultsAnalyzer* menu.

Note: Make sure pop-up blockers are turned off. A new window will open; it may take several minutes to load. If it fails to load, log all the way out and back in again.

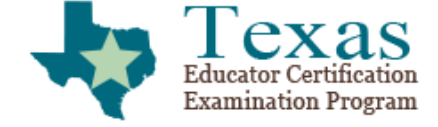

edReports

Home / Access ResultsAnalyzer

#### Access ResultsAnalyzer

#### University of North Texas

TX Examinee Data TX Test Data TX Registration Data

2) You must click the drop down menu next to "I agree with the terms and conditions above" each time you access any report. Select Yes.

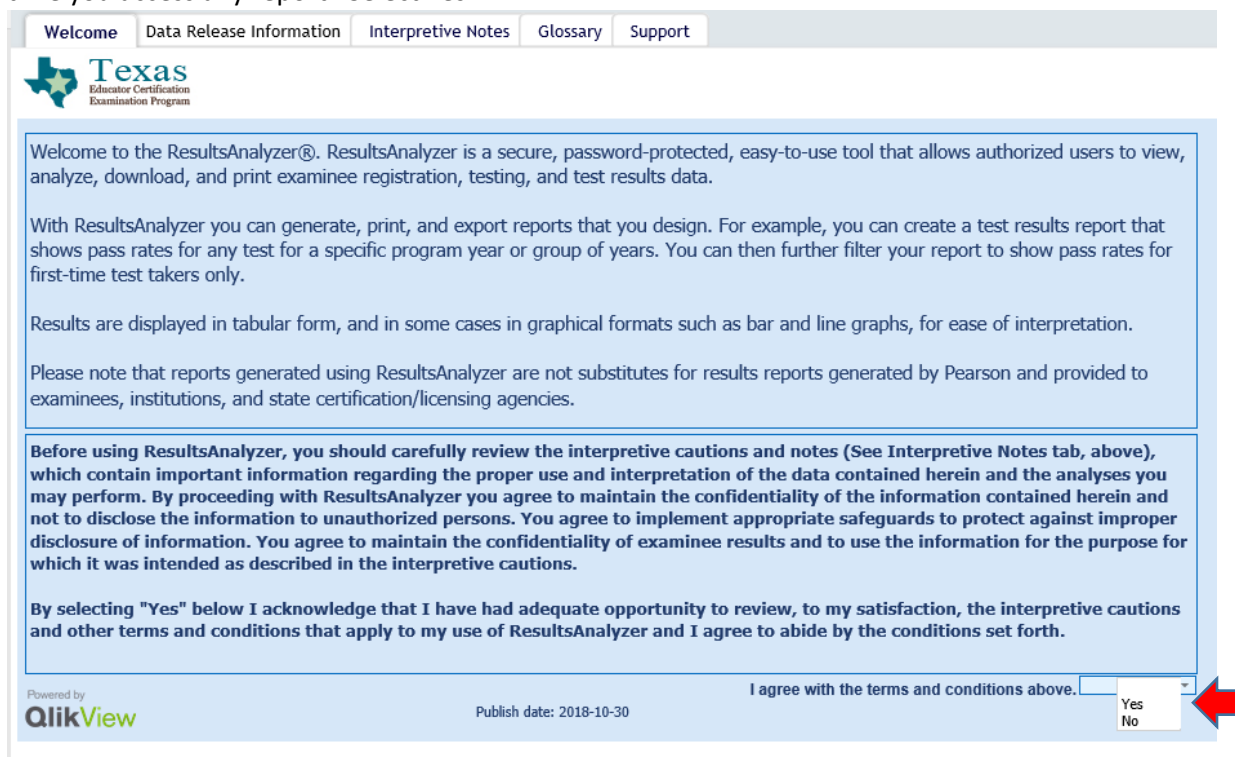

3) You will see more tabs become available at the top of the screen.

| Welcome                                                                                                    | Data Release Information                                                                                                    | Interpretive Notes                          | Glossary                  | Support                  | Examinee Roster                           | Examinee/Domain Report                                    | Competency Scores | Score Report Finder |  |  |
|----------------------------------------------------------------------------------------------------|----------------------------------------------------------------------------------------------------|---------------------------------------------|---------------------------|--------------------------|-------------------------------------------|-----------------------------------------------------------|-------------------|---------------------|--|--|
|                                                                                                    | Xas<br>Certification<br>tion Program                                                                                                    |                                             |                           |                          |                                           |                                                           |                   |                     |  |  |
| Welcome to the ResultsAnalyzer®. ResultsAnalyzer is a secure, password-protected, easy-to-use tool that allows authorized users to view, analyze, download, and print examinee registration, testing, and test results data. |                                                                                                    |                                             |                           |                          |                                           |                                                           |                   |                     |  |  |
| with Results<br>shows pass<br>first-time tes                                                                                                    | With ResultsAnalyzer you can generate, print, and export reports that you design. For example, you can create a test results report that<br>shows pass rates for any test for a specific program year or group of years. You can then further filter your report to show pass rates for<br>first-time test takers only. |                                             |                           |                          |                                           |                                                           |                   |                     |  |  |
| Results are o                                                                                                    | Results are displayed in tabular form, and in some cases in graphical formats such as bar and line graphs, for ease of interpretation.                                                                                                    |                                             |                           |                          |                                           |                                                           |                   |                     |  |  |
| Please note<br>examinees, i                                                                                                    | vided to                                                                                                    |                                             |                           |                          |                                           |                                                           |                   |                     |  |  |
| Before using<br>which conta<br>may perform<br>not to disclo<br>disclosure o<br>which it was                                                                                                    | above),<br>hlyses you<br>herein and<br>t improper<br>purpose for                                                                                                    |                                             |                           |                          |                                           |                                                           |                   |                     |  |  |
| By selecting<br>and other te                                                                                                    | "Yes" below I acknowled<br>erms and conditions that a                                                                                                    | lge that I have had<br>apply to my use of R | adequate o<br>tesultsAnal | pportunity<br>yzer and I | y to review, to my a<br>agree to abide by | satisfaction, the interpreti<br>the conditions set forth. | ve cautions       |                     |  |  |
| Powered by<br><b>QlikView</b>                                                                                                    | /                                                                                                    | Publish                                     | date: 2018-10             | -30                      | I agree with the                          | e terms and conditions above.                             | Yes *             |                     |  |  |

4) If you want to see whether or not an individual has taken/passed an exam, click on Examinee Roster and then click in the Examinee Name field (or TEA ID field, if you know their TEA ID number).
 Note: It may take 30 seconds or longer for the list to populate, because it is bringing up every student associated with UNT.

| 📢 Clear 🛛 ┥                              | ) C 🔒 🖬                  | Select Bookmark                                            | ✓ Select      | Report 🗸 |                 |                        |                   |                     |
|------------------------------------------|--------------------------|------------------------------------------------------------|---------------|----------|-----------------|------------------------|-------------------|---------------------|
| Welcome                                  | Data Release Information | Interpretive Notes                                         | Glossary      | Support  | Examinee Roster | Examinee/Domain Report | Competency Scores | Score Report Finder |
| Date<br>Program Year 👻<br>Month 👻        | 0<br>0                   | Hereit Texas<br>Educator Certificati<br>Examination Progra | on<br>m       |          |                 |                        |                   |                     |
| Assessment / I<br>Assessment -<br>Exam - | Exam<br>O<br>O           | Please choose one or                                       | more selectio | ns.      | _               |                        |                   |                     |
| Reporting Type                           |                          |                                                            |               |          |                 |                        |                   |                     |
| Examinee Nam<br>Examinee                 |                          |                                                            |               |          |                 |                        |                   |                     |
| TEAID                                    | 0                        |                                                            |               |          |                 |                        |                   |                     |
| Click to                                 | Clear All Selections     |                                                            |               |          |                 |                        |                   |                     |
| All Selections                           |                          |                                                            |               |          |                 |                        |                   |                     |

5) Once the list has populated, simply start typing the student's last name (or TEA ID number, if you've chosen the TEA ID field). It will take several seconds before the system recognizes you are typing, but once it does, you will see the list of students with the last name you typed.

**Note:** If you used the TEA ID number, you should see only that particular TEA ID number appear in the filtered list. Click on the student whose scores you wish to see. If you do not use the full TEA ID number, or if a student has only a 3 or 4 digit TEA ID number, it will pull every TEA ID number that shares the same digit sequence. Be sure to select the correct ID number from the list.

| Clear 4                                |               | 5       | C        |                                                    |                                                              |                                                                      | Se                                                                                                    |
|----------------------------------------|---------------|---------|----------|----------------------------------------------------|--------------------------------------------------------------|----------------------------------------------------------------------|----------------------------------------------------------------------------------------------------|
| Welcome                                | Data          | Relea   | se Inf   | ormat                                              | ion                                                          | Inter                                                                | pret                                                                                                    |
| Date<br>Program Year -<br>Month -      |               |         | 0        |                                                    |                                                              | -                                                                    |                                                                                                    |
| Assessment /<br>Assessment +<br>Exam + | Exam          |         | 0        |                                                    |                                                              | Exan<br>Exam                                                         | nine<br>inee                                                                                                    |
| Reporting Typ<br>Inst. Type 🚽          | e<br>Ed Prep/ | Score R | eport (E | EP/SR)                                             |                                                              | AARC<br>AARC<br>AARC                                                 | )n, a<br>)n, a<br>)n, a                                                                                                    |
| Examinee Nan<br>Examinee               | ne            |         | 0        |                                                    |                                                              | AARC<br>AARC<br>AARC                                                 | <u>)n, a</u><br>)n, a<br>)n, a                                                                                                    |
| TEAID<br>TEAID                         | *1966*        | 19660   | 90       | ×<br>119<br>140<br>196<br>196<br>196<br>196<br>196 | 6655<br>1966<br>6004<br>6089<br>6090<br>6094<br>6160<br>6180 | AARC<br>AARC<br>ABAD<br>ABAD<br>ABBA<br>ABBA<br>ABBA<br>ABBE<br>ABBE | <u>)N, A</u><br>) <u>N, M</u><br>) <u>N, M</u><br>), <u>CA</u><br>), <u>CA</u><br>), <u>CA</u><br>), <u>SI, S</u><br>( <u>SI, S</u><br>( <u>Y-DL</u><br>), <u>Ka</u><br>)TT-E |
|                                        |               |         |          | <mark>196</mark>                                   | <mark>6</mark> 539                                           | Abbot                                                                | <u>t, Ta</u><br>t, Ta                                                                                                    |

6) Any exams that UNT gave approval for will display to the right of the search criteria. You will see the students name, TEA ID number, exam name, exam date, exam result (pass/fail). Institution type cannot be changed through this screen. The Inst. Type will always default to Ed Prep/Score Report (EP/SR).

| Welcome                           | Data Release Information     | Interpretive Notes | Glossary    | Support    | Examinee Roste       | er Examinee/Domai | n Report 🖷 | Co            | mpetency Scores      | Score R                      |
|-----------------------------------|------------------------------|--------------------|-------------|------------|----------------------|-------------------|------------|---------------|----------------------|------------------------------|
| Date<br>Program Year ~<br>Month ~ | 2016-2017<br>2017-03         | Texas              | S           |            |                      |                   |            |               |                      |                              |
| Assessment /                      | Exam                         | Examinee Roster: 1 | Examinee(s) | /1 Exam(s) | Taken for University | y of North Texas  |            |               |                      | - <b>- - - - - - - - - -</b> |
| Exam +                            | PPR EC-12                    | Examinee Name      |             | _ TI       | AID Test Name        |                   | Exam Date  | P/F<br>Status | Inst. Type           |                              |
| Reporting Typ                     | e                            | DOE, JANE          |             | 15         | 66090 PPR EC-12      |                   | 2017-03-13 | p             | Ed Prep/Score Report | (EP/                         |
| Inst. Type -                      | Ed Prep/Score Report (EP/SR) |                    |             |            |                      |                   |            |               |                      |                              |
| Examinee Nam<br>Examinee D        | IOE, JANE                    |                    |             |            |                      |                   |            |               |                      |                              |
| TEAID                             |                              |                    |             |            |                      |                   |            |               |                      |                              |
| TEAID -                           | 1966090                      |                    |             |            |                      |                   |            |               |                      |                              |
|                                   |                              |                    |             |            |                      |                   |            |               |                      |                              |

7) Without clearing any of the selected criteria, you can click on Examinee/Domain Report in the tabs at the top to see a breakdown of the student's exam by Domain. It will show you the percent correct in each domain, and will have a domain key at the bottom of the screen to tell you what the domains are. You will also see the overall score. 240 is the minimum passing score (80%). 300 is the highest score.

| Welcome                                                                 | Data Release Information                      | Interpretive Notes                                         | Glossary                | Support                            | Examinee Roste                                                                                                    | r Examinee/Do                                                                                                    | main Report 🗖                                                                              | Competency Scores                     | Score Repo |
|-------------------------------------------------------------------------|-----------------------------------------------|------------------------------------------------------------|-------------------------|------------------------------------|----------------------------------------------------------------------------------------------------|----------------------------------------------------------------------------------------------------|--------------------------------------------------------------------------------------------|---------------------------------------|------------|
| Date<br>Program Year +<br>Month +                                       | 2016-2017<br>2017-03                          | Hereit Texas<br>Educator Certificati<br>Examination Progra | on<br>im                |                                    |                                                                                                    |                                                                                                    |                                                                                            |                                       |            |
| Assessment /<br>Assessment ~<br>Exam ~<br>Reporting Typ<br>Inst. Type ~ | Exam PPR EC-12 e Ed Prep/Score Report (EP/SR) | Examinee/Domain Re<br>Examinee Name<br>DOE, JANE           | eport: Results<br>TEAID | For 1 exam                         | ninee(s) / 1 Exam fo<br>12 (09/11-Present)                                                                                                    | r University of Nort<br>Exam Date P/F<br>Status<br>2017-03-13 P                                                      | h Texas<br>Total<br>Scaled<br>Score D<br>282                                               | omain: 001 002 003 004<br>80 92 93 78 |            |
| Examinee Nam<br>Examinee<br>TEAID                                       | 1966090                                       |                                                            |                         |                                    |                                                                                                    |                                                                                                    |                                                                                            |                                       |            |
|                                                                         |                                               |                                                            |                         |                                    |                                                                                                    |                                                                                                    |                                                                                            |                                       |            |
| Click to                                                                | Clear All Selections                          |                                                            |                         |                                    |                                                                                                    |                                                                                                    |                                                                                            |                                       |            |
| All Selections<br>ExternalIDValue<br>InstCode                           | 2 1966090<br>2 RTX061501                      | Domain Key<br>Exam<br>PPR EC-12 (09/11-Prese               | nt)                     | Dom<br>Num<br>00<br>00<br>00<br>00 | Domain         Domain         Domain <thdomain< th=""> <thdomain< th=""> <thdomain< td="" th<=""><td>omain Name<br/>Design Instruction to P<br/>Create a Positive/Proc<br/>Implementing Respor<br/>/. Fulfill Professional Ro</td><td>romote Student Lear<br/>Juctive Class Environ<br/>Isive Assessment<br/>Jles &amp; Responsibilitie</td><td>ning<br/>iment</td><td></td></thdomain<></thdomain<></thdomain<> | omain Name<br>Design Instruction to P<br>Create a Positive/Proc<br>Implementing Respor<br>/. Fulfill Professional Ro | romote Student Lear<br>Juctive Class Environ<br>Isive Assessment<br>Jles & Responsibilitie | ning<br>iment                         |            |
|                                                                         |                                               |                                                            |                         |                                    |                                                                                                    |                                                                                                    |                                                                                            |                                       |            |

8) You can click on the Competency Scores tab to get a breakdown of the scores in each competency. Most, but not all, exams will show the number of scorable questions, the number of correct answers, and the % correct. You will also see the domains and each competency with the domain. If the exam has a constructed response component, you will see the scores in the Constructed Response box.

|                                   | Data Dalaan lafamustina        |                                                         | Classes (      | C                 | Constant Pre   | •••• [ F: |                                                          | <b>C</b> 1 <b>C</b>                              | C D               | and Final and |              |              |   |
|-----------------------------------|--------------------------------|---------------------------------------------------------|----------------|-------------------|----------------|-----------|----------------------------------------------------------|--------------------------------------------------|-------------------|---------------|--------------|--------------|---|
| wetcome                           | Data Release Information       | Interpretive Notes                                      | Glossary       | support           | Examinee Ros   | ter Ex    | aminee/Domain Report                                     | Competency Scores                                | score Repo        | ort Finder    |              |              |   |
| Date<br>Program Year +<br>Month + | 2016-2017<br>2017-03           | How Texas<br>Educator Certificati<br>Examination Progra | S<br>ion<br>am |                   |                |           |                                                          |                                                  |                   |               |              |              |   |
| Assessment / I                    | Exam                           | Multiple-Choice Perf                                    | ormance        |                   |                |           |                                                          |                                                  |                   |               |              |              | x |
| Exam -                            | PPR EC-12                      | Examinee Name                                           | TEAID          | Exam              | T              | est Date  | Domain                                                   | Competency                                       |                   | #<br>Scorable | #<br>Correct | %<br>Correct |   |
| Reporting Type                    | Ed Dens (Caser, Danset (ED/CD) | DOE, JANE                                               | 196609         | 0 PPR EC          | C-12 (09/11- 2 | 017-03-13 | 001 I. Design Instruction to<br>Promote Student Learning | 0001 Teacher instruct to dev<br>characteristics  | elopmental        | -             | 7            | -            | Â |
| Examinee Nam                      | e                              |                                                         |                |                   | ,<br>          |           | · · · · · · · · · · · · · · · · · · ·                    | 0002 Teacher knows diversit<br>promotes learning | y and             | -             | 7            | -            |   |
| Examinee 👻                        | DOE, JANE                      |                                                         |                |                   |                |           |                                                          | 0003 Teacher designs instru<br>appropriate goals | ction on          | -             | 4            | -            |   |
| TEAID                             | 1966090                        |                                                         |                |                   |                |           |                                                          | 0004 Teacher plans effective<br>and assessment   | instruction       | -             | 6            | -            |   |
|                                   |                                |                                                         |                |                   |                |           | 002 II. Create a<br>Positive/Productive Class            | 0005 Teacher can establish<br>productive         | a climate that is | -             | 5            | -            |   |
|                                   |                                |                                                         |                |                   |                |           | Environment                                              | 0006 Teacher organizes env<br>manage behavior    | ironment to       | -             | 6            | -            |   |
|                                   |                                |                                                         |                |                   |                |           | 003 III. Implementing Responsive<br>Assessment           | 0007 Teacher communicates<br>learning contexts   | s varied          | -             | 6            | -            |   |
|                                   |                                |                                                         |                |                   |                |           |                                                          | 0008 Teacher provides instru<br>engages students | uction that       | -             | 8            | -            |   |
|                                   |                                |                                                         |                |                   |                |           |                                                          | 0009 Teacher uses technolo<br>instruction        | gy to plan        | -             | 7            | -            | Ĩ |
|                                   |                                |                                                         |                |                   |                |           |                                                          | promotes learning                                | ormance and       | -             | /            | -            |   |
|                                   |                                |                                                         |                |                   |                |           | 004 IV. Fulfill Professional Roles &<br>Responsibilities | 0011 Teacher interacts effect                    | tively with       | -             | 7            | -            | Ŧ |
| Click to                          | Clear All Selections           | Constructed Respon                                      | se Perfor      | $\Gamma_{\infty}$ |                |           |                                                          |                                                  |                   |               |              |              |   |
| All Selections                    |                                | Examinee Name                                           | Examir<br>Scor | iee<br>e          |                |           |                                                          |                                                  |                   |               |              |              |   |
| ExternalIDValue<br>InstCode       | 2 1966090<br>2 RTX061501       | -                                                       | -              |                   |                |           |                                                          |                                                  |                   |               |              |              |   |
|                                   |                                |                                                         |                |                   |                |           |                                                          |                                                  |                   |               |              |              |   |
|                                   |                                |                                                         |                |                   |                |           |                                                          |                                                  |                   |               |              |              |   |

9) If you want to view the student's actual score report that the student receives, you can click on the Score Report Finder Tab. Your previous selections should auto-populate. You will need to click on the Date, Assessment/Exam, Name, TEA ID number, and Test Date fields in order to pull up the Find Score Report button. Once the button appears, click on it. Pop-up blocker must be disabled in order for the Score Report to pull up.

|               | Welcome                           | Data Release Information          | Interpretive Notes | Glossary    | Support       | Examinee Roster 🗖       | Examinee/Domain Report 🖷 | Competency Scores          | Score Report Finder 🛢 |
|---------------|-----------------------------------|-----------------------------------|--------------------|-------------|---------------|-------------------------|--------------------------|----------------------------|-----------------------|
| $\rightarrow$ | Date<br>Program Year 👻<br>Month 👻 | 2016-2017<br>2017-03              |                    |             |               |                         |                          |                            |                       |
|               | Assessment / I                    | Exam                              | Examinee Roster: 1 | Examinee(s) | / 1 Exam(s) * | Taken for University of | North Texas              |                            |                       |
|               | Assessment -<br>Exam -            | PPR EC-12                         | Examinee Name      |             | TE            | AID  Test Name          | Exam Date S              | P/F Inst. Type             |                       |
|               | Reporting Type                    | e<br>Ed Prep/Score Report (EP/SR) | DOE, JANE          |             | 19            | 66090 PPR EC-12         | 2017-03-13               | P Ed Prep/Score Report (EF | <u>9</u>              |
|               | Examinee Nam<br>Examinee 🚽        | 1e<br>Doe, jane                   |                    |             |               |                         |                          |                            |                       |
|               | TEAID<br>TEAID -                  | 1966090                           |                    |             |               |                         |                          |                            |                       |
| $\rightarrow$ | Test Date<br>Test Date            | - 2017-03-13                      |                    |             |               |                         |                          |                            |                       |
|               |                                   |                                   |                    |             |               |                         |                          |                            |                       |
|               |                                   |                                   |                    |             |               |                         |                          |                            |                       |
|               | Click to                          | Clear All Selections              |                    |             |               | nd Score Report         |                          |                            |                       |
|               |                                   |                                   |                    |             |               |                         |                          |                            |                       |
|               | Examinee Name                     | ARTMEYER, JEANNA                  |                    |             |               |                         |                          |                            |                       |
|               | ExternalIDValue<br>Test Name      | 2 1966090<br>2 PPR EC-12          |                    |             |               |                         |                          |                            |                       |
|               | Test Month<br>Test Date           | 2 2017-03<br>2 2017-03-13         |                    |             |               |                         |                          |                            |                       |
|               | InstCode                          | 2 RIX061501                       |                    |             |               |                         |                          |                            |                       |
|               |                                   |                                   |                    |             |               |                         |                          |                            |                       |

- 10) You should now see the student's individual score report.
  - **Note**: Reports after Sept. 1, 2018 may look different than the example below.

| TERAS Education                                                                                                    | lucation Agency<br>Educator Certificatio                                                                                                    | <del>n</del>                                                                                                    |                                                                                                    |
|----------------------------------------------------------------------------------------------------|----------------------------------------------------------------------------------------------------|----------------------------------------------------------------------------------------------------|----------------------------------------------------------------------------------------------------|
| TExES                                                                                                    | TExMaT                                                                                                    | TAS                                                                                                    | C/TASC-ASL                                                                                                    |
| Examinee Score Report                                                                                                    |                                                                                                    |                                                                                                    |                                                                                                    |
| You will be limited to five attempts to take a of<br>the test approval methods (PACT, EPP, out of<br>same test after completion of the fifth testing<br>For an explanation of how to read your score<br>Print a copy of this score report for your recc | certification test. The five attempts include<br>f state, charter, and CBE). All attempts take<br>attempt, your scores will not be counted to<br>report, see Understanding Your Scores at<br>rds. | the first attempt to pass the<br>n before September 1, 201<br>owards certification and yo<br>http://www.texes-ets.org/m | examination and four retake<br>5 count as one attempt. If you<br>u will assume responsibility f<br>edia_libraries/pdf/understand |
| Test: 160 PEDAGOGY & PROF<br>RESP EC-12                                                                                                    | Appointment #: 0001000003301<br>Test Date: 03/13/2017                                                                                                    | 1776                                                                                                    |                                                                                                    |
| Total Scaled Score: 282                                                                                                    | 123 MAIN STREET                                                                                                    |                                                                                                    |                                                                                                    |
| Status*: Passed                                                                                                    | ANYTOWN, TX 12345                                                                                                    |                                                                                                    |                                                                                                    |
| Scaled Score Range: 100 - 300                                                                                                    |                                                                                                    |                                                                                                    |                                                                                                    |
| Passing Score: 240                                                                                                    | <b>TEA ID:</b> 1966090                                                                                                    |                                                                                                    |                                                                                                    |
| Performance by Domain                                                                                                    |                                                                                                    | # Questions                                                                                                    | # Correct                                                                                                    |
| I. Design Instruction to Promote Studer                                                                                                    | nt Learning                                                                                                    | 30                                                                                                    | 24                                                                                                    |
| Competency 001                                                                                                    |                                                                                                    | 9                                                                                                    | 7                                                                                                    |
| Competency 002                                                                                                    |                                                                                                    | 7                                                                                                    | 7                                                                                                    |
| Competency 003                                                                                                    |                                                                                                    | 5                                                                                                    | 4                                                                                                    |
| Competency 004                                                                                                    |                                                                                                    | 9                                                                                                    | 6                                                                                                    |
| II. Create a Positive/Productive Class E                                                                                                    | Invironment                                                                                                    | 12                                                                                                    | 11                                                                                                    |
| 0005                                                                                                    |                                                                                                    | -                                                                                                    | -                                                                                                    |

## TX Examinee Data Retrieval for Exam Groups

1) Click on TX Examinee Data from the *ResultsAnalyzer* menu.

Note: Make sure pop-up blockers are turned off. A new window will open; it may take several minutes to load. If it fails to load, log all the way out and back in again.

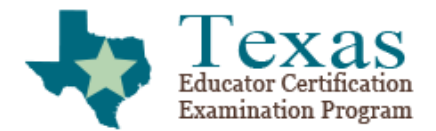

edReports

Home / Access ResultsAnalyzer

### Access ResultsAnalyzer

University of North Texas

TX Examinee Data TX Test Data TX Registration Data

2) You must click the drop down menu next to "I agree with the terms and conditions above" each time you access any report. Select Yes.

| Welcome         Data Release Information         Interpretive Notes         Glossary         Support                                                                                                    |
|----------------------------------------------------------------------------------------------------|
| Texas<br>Educator Certification<br>Examination Program                                                                                                    |
| Welcome to the ResultsAnalyzer®. ResultsAnalyzer is a secure, password-protected, easy-to-use tool that allows authorized users to view, analyze, download, and print examinee registration, testing, and test results data.                                                                                                    |
| With ResultsAnalyzer you can generate, print, and export reports that you design. For example, you can create a test results report that shows pass rates for any test for a specific program year or group of years. You can then further filter your report to show pass rates for first-time test takers only.                                                                                                    |
| Results are displayed in tabular form, and in some cases in graphical formats such as bar and line graphs, for ease of interpretation.                                                                                                    |
| Please note that reports generated using ResultsAnalyzer are not substitutes for results reports generated by Pearson and provided to examinees, institutions, and state certification/licensing agencies.                                                                                                    |
| Before using ResultsAnalyzer, you should carefully review the interpretive cautions and notes (See Interpretive Notes tab, above),<br>which contain important information regarding the proper use and interpretation of the data contained herein and the analyses you<br>may perform. By proceeding with ResultsAnalyzer you agree to maintain the confidentiality of the information contained herein and<br>not to disclose the information to unauthorized persons. You agree to implement appropriate safeguards to protect against improper<br>disclosure of information. You agree to maintain the confidentiality of examinee results and to use the information for the purpose for<br>which it was intended as described in the interpretive cautions.<br>By selecting "Yes" below I acknowledge that I have had adequate opportunity to review, to my satisfaction, the interpretive cautions |
| and other terms and conditions that apply to my use of ResultsAnalyzer and I agree to abide by the conditions set forth.                                                                                                    |
| Powered by Lagree with the terms and conditions above. Yes No                                                                                                    |

3) You will see more tabs become available at the top of the screen.

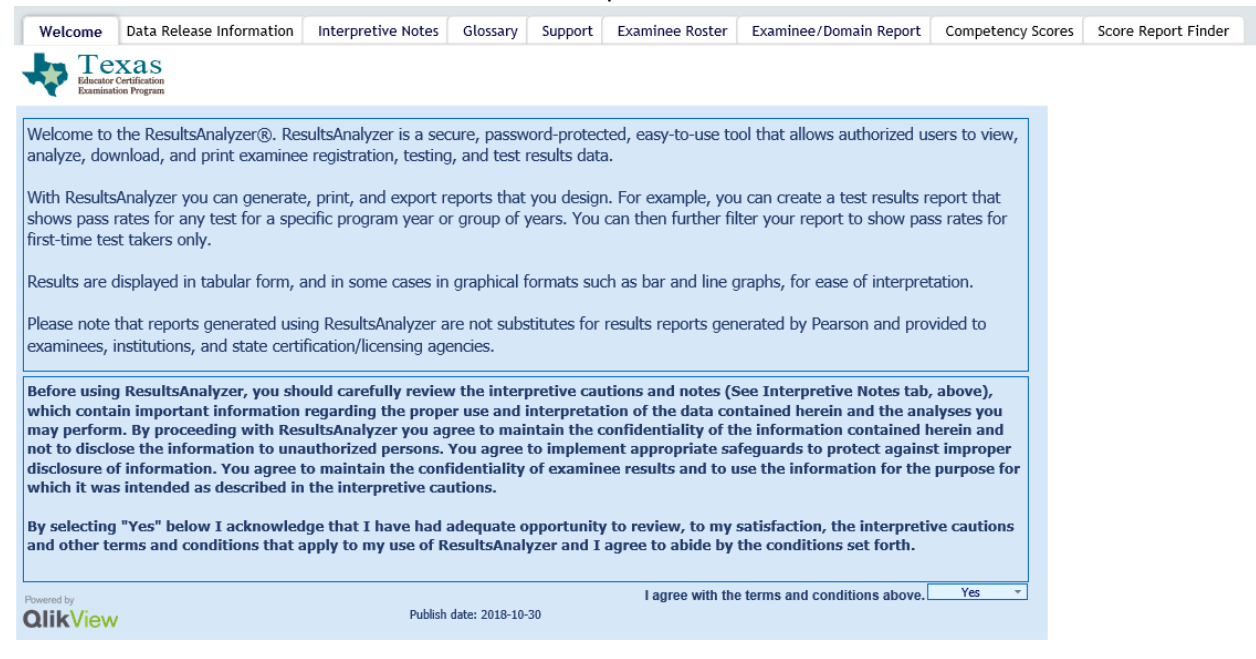

#### 4) Click on Examine Roster.

| Welcome                                | Data Release Information | Interpretive Notes                               | Glossary       | Support | Examinee Roster | Examinee/Domain Report | Competency Scores | Score Report Finder |
|----------------------------------------|--------------------------|--------------------------------------------------|----------------|---------|-----------------|------------------------|-------------------|---------------------|
| Date<br>Program Year +<br>Month +      | 0                        | Texa<br>Educator Certificat<br>Examination Progr | S<br>ion<br>am |         |                 |                        |                   |                     |
| Assessment /<br>Assessment -<br>Exam - | Exam<br>O<br>O           | Please choose one or                             | more selectio  | ns.     |                 |                        |                   |                     |
| Reporting Typ                          |                          |                                                  |                |         |                 |                        |                   |                     |
| Examinee v                             |                          |                                                  |                |         |                 |                        |                   |                     |
| TEAID 🚽                                | 0                        |                                                  |                |         |                 |                        |                   |                     |
| Click to                               | Clear All Selections     |                                                  |                |         |                 |                        |                   |                     |
| All Selections                         |                          |                                                  |                |         |                 |                        |                   |                     |

- 5) When you are selecting your criteria, consider what data you wish to know. For instance, if you want to know which students took their content exam in 2017 2018, click on the down arrow next to Program Year. You will see a list of years for the last 10+ fiscal years.
  - a) Select 2017 2018 from the list by clicking on it.

| Welcome                                                                                                    | Data Release Information                                                                                                    | Interpretive Notes   | Glossary            | Support | Examinee Roster | Examinee/Domain Report | Competency Scores | Score Report Finder |
|----------------------------------------------------------------------------------------------------|----------------------------------------------------------------------------------------------------|----------------------|---------------------|---------|-----------------|------------------------|-------------------|---------------------|
| Date<br>Program Year<br>Month<br>Assessment<br>Assessment<br>Exam<br>Reporting Typ<br>Inst. Type<br>Examinee Ann<br>Examinee Ann<br>Examinee Ann<br>TEAID<br>TEAID | Program YTD<br>2017-2018<br>3015-2017<br>2015-2016<br>2015-2016<br>2015-2014<br>2012-2013<br>2010-2014<br>2005-2010<br>2005-2007<br>0 | Please choose one or | S inn more selectio | ns.     |                 |                        |                   |                     |
| Click to                                                                                                    | Clear All Selections                                                                                                    |                      |                     |         |                 |                        |                   |                     |
| All Selections                                                                                                    |                                                                                                    |                      |                     |         |                 |                        |                   |                     |

b) Select the exam you wish to see data on by clicking on the arrow next to Exam. **Note**: Do not click on Assessment.

| Welcome                        | Data Release Information                      | Interpretive Notes                                     | Glossary     | Support       | Exan    | ninee Roster 🗖      | Examinee/Domain R  | eport | • c               | ompetency Scores 🗖        | Sco   |
|--------------------------------|-----------------------------------------------|--------------------------------------------------------|--------------|---------------|---------|---------------------|--------------------|-------|-------------------|---------------------------|-------|
| ate<br>rogram Year 👻<br>onth 🚽 | 2017-2018                                     | Texas<br>Educator Certification<br>Examination Program | 0            |               |         |                     |                    |       |                   |                           |       |
| ssessment /                    | Exam                                          | Examinee Roster: 116                                   | 2 Examine    | e(s) / 3408 E | xam(s)  | Taken for Universi  | ity of North Texas |       |                   |                           | 2 R.) |
| ssessment -<br>kam -           | 2                                             | Examinee Name                                          |              | <b>⊺</b>      | EAID    | Test Name           | Exam               | Date  | P/F<br>Status     | Inst. Type                |       |
| enorting 7                     | Banqual Education Supp                        |                                                        |              | 16            | 62606   | School Librarian    | 2018-              | 07-25 | Р                 | Ed Prep/Score Report (EP/ | L 🔺   |
| porting -                      | BILPI - Spanish<br>Business and Eigeness 6 42 | [                                                      |              | 21            | 00033   | Core Sub EC-6 ELAF  | VSTR 2018-         | 05-22 | Р                 | Ed Prep/Score Report (EP/ | · •   |
| i. Type                        | Chemistry 7 12                                |                                                        |              | 21            | 00033   | Core Sub EC-6 FA/H  | Ith/PE 2018-       | 05-22 | Р                 | Ed Prep/Score Report (EP/ | l     |
| aminee Nan                     | Core Sub 4.8 ELAD                             |                                                        |              | 21            | 00033   | Core Sub EC-6 Math  | 2018-              | 05-22 | Р                 | Ed Prep/Score Report (EP/ | l     |
| minee -                        | Core Sub 4.8 Math                             |                                                        |              | 21            | 00033   | Core Sub EC-6 Scier | ice 2018-          | 05-22 | Р                 | Ed Prep/Score Report (EP/ | l     |
| ininee •                       | Core Sub 4.8 Science                          |                                                        |              | 21            | 00033   | Core Sub EC-6 Soc 5 | Studies 2018-      | 05-22 | Р                 | Ed Prep/Score Report (EP/ |       |
| AID                            | Core Sub 4.8 Soc Studies                      |                                                        |              | 21            | 00033   | ESL Supp            | 2018-              | 08-30 | Р                 | Ed Prep/Score Report (EP/ | l     |
| ID -                           | Core Sub EC 6 ELAD/STD                        |                                                        |              | 20            | 55688   | PPR EC-12           | 2017-              | 12-12 | Р                 | Ed Prep/Score Report (EP/ | l     |
| uD •                           | Core Sub EC 6 EA/Httb/DE                      | INFORMATION                                            |              | 20            | 55688   | ESL Supp            | 2017-              | 12-16 | Р                 | Ed Prep/Score Report (EP/ | l     |
|                                | Core Sub EC 6 Math                            | CENSORED BY                                            |              | 20            | 55688   | Core Sub EC-6 ELAF  | VSTR 2017-         | 12-20 | Р                 | Ed Prep/Score Report (EP/ | l     |
|                                | Core Sub EC 6 Science                         | EPO FOR FERPA                                          |              | 20            | 55688   | Core Sub EC-6 FA/H  | Ith/PE 2017-       | 12-20 | Р                 | Ed Prep/Score Report (EP/ | l     |
|                                | Core Sub EC 6 Sec Studies                     |                                                        |              | 20            | 55688   | Core Sub EC-6 Math  | 2017-              | 12-20 | Р                 | Ed Prep/Score Report (EP/ | l     |
|                                | Educational Diagnostician                     |                                                        |              | 20            | 55688   | Core Sub EC-6 Scier | ice 2017-          | 12-20 | P                 | Ed Prep/Score Report (EP/ | l     |
|                                | Educational Diagnostician                     |                                                        |              | 20            | 55688   | Core Sub EC-6 Soc 5 | Studies 2017-      | 12-20 | P                 | Ed Prep/Score Report (EP/ | l     |
|                                | ELAR 4-0                                      |                                                        |              | 20            | 77782   | PPR Trade & Ind Ed  | 6-12 2018-         | 01-26 | Р                 | Ed Prep/Score Report (EP/ | l     |
|                                | ELAR /-12                                     |                                                        |              | 14            | 10852   | School Librarian    | 2018-              | 06-21 | Р                 | Ed Prep/Score Report (EP/ | l     |
|                                | Ciffed and Telested Come                      |                                                        |              | 20            | 54898   | Core Sub EC-6 ELAF  | VSTR 2017-         | 12-05 | Р                 | Ed Prep/Score Report (EP/ | l     |
|                                | Gilled and Talented Supp                      | 1                                                      |              | 20            | 54898   | Core Sub EC-6 FA/H  | Ith/PE 2017-       | 12-05 | Р                 | Ed Prep/Score Report (EP/ | l     |
|                                | Health Colores 6 40                           | 1                                                      |              | 20            | 54898   | Core Sub EC-6 Math  | 2017-              | 12-05 | Р                 | Ed Prep/Score Report (EP/ | l     |
|                                | Health Science 6-12                           |                                                        |              | 20            | 54898   | Core Sub EC-6 Scier | ice 2017-          | 12-05 | Р                 | Ed Prep/Score Report (EP) | ] •   |
|                                | Lournalism 7.12                               | Examinas Association                                   | t Statuar 20 |               | (a) for | Iniversity of Next  | Torrag             |       |                   |                           |       |
|                                | Journalism 7-12                               | Examinee Assessmer                                     | n status: 29 | o Examinee    | (s) for | university of North | Texas              |       |                   |                           | X     |
| Click to                       | LOTE-French EC-12                             | Examinee Name                                          |              | $\Delta$      | TEAIL   | Assessment Nar      | ne                 | 4     | Assessn<br>Statu: | s Status Date             |       |
|                                | LOTE Conside EQ.42                            | INFORMATION                                            |              |               | 210003  | 3 Core Subjects EC  | -6                 |       | Р                 | 2018-05-22                | *     |
| Selections                     | LUTE-Spanish EU-12                            | INFORMATION                                            |              |               | 205568  | 8 Core Subjects EC  | -6                 |       | Р                 | 2017-12-20                |       |
| Market Market                  | Markeung 6-12                                 | CENSORED BY                                            |              |               | 205489  | 8 Core Subjects EC  | -6                 |       | Р                 | 2017-12-05                |       |
| gramvear                       | Master Reading Teacher                        | EPO FOR FERPA                                          |              |               | 196718  | 0 Core Subjects EC  | 6                  |       | Р                 | 2017-12-15                |       |
|                                | Master Lech Leacher EC-12                     |                                                        |              |               | 203964  | 5 Core Subjects EC  | -6                 |       | Р                 | 2018-06-18                |       |

6) All candidates who took the specified exam for the specified time frame will appear. You will see the Examinee's name, TEA ID number, the exam name, the exam date, and if they passed or failed the exam. The Institution Type (Inst. Type) will always say Ed Prep/Score Report.

| Welcome                       | Data Release Information        | Interpretive Notes                                  | Glossary     | Support       | Exami    | inee Roster 🗖     | Examinee/Dom   | nain Report | •                | Competency Scores 🗖              | Score    |
|-------------------------------|---------------------------------|-----------------------------------------------------|--------------|---------------|----------|-------------------|----------------|-------------|------------------|----------------------------------|----------|
| Date<br>Program Year<br>Month | ▼ <mark>2017-2018</mark><br>▼ □ | Texas<br>Educator Certificati<br>Examination Progra | on<br>im     |               |          |                   |                |             |                  |                                  |          |
| Assessment /                  | Exam                            | Examinee Roster: 24                                 | / Evaminoo/  | e) / 270 Exam | (e) Tak  | on for University | of North Toyae |             |                  | ٢                                | ъ [ъ.]   |
| Assessment -                  | -                               | Examinee Noter: 24                                  | 4 LAuminee(  |               |          | en for oniversity | or North Texas | Exam Data   | D/E              | Inst Turne                       |          |
| Exam 👻                        | Principal                       | Examinee Name                                       |              | 'E            |          | estinanie         | _              | Exam Date   | Status           | linst. Type                      |          |
| Poporting Tra                 | 00                              |                                                     |              | 119           | 8952 P   | rincipal          |                | 2018-07-26  | P                | Ed Prep/Score Report (EP)        | / A      |
| Reporting Typ                 | pe                              |                                                     |              | 140           | 0289 P   | rincipal          |                | 2018-07-12  | F                | Ed Prep/Score Report (EP.        | <i>I</i> |
| Inst. Type 👻                  | Ed Prep/Score Report (EP/SR)    | 1                                                   |              | 188           | 8554 P   | rincipal          |                | 2018-08-31  | Р                | Ed Prep/Score Report (EP.        | <i>I</i> |
| Examinee Na                   | me                              |                                                     |              | 180           | 7212 P   | rincipal          |                | 2018-07-20  | Р                | Ed Prep/Score Report (EP.        | <i>I</i> |
| Examined nu                   |                                 |                                                     |              | 174           | 5634 P   | rincipal          |                | 2018-04-19  | F                | Ed Prep/Score Report (EP.        | <i>I</i> |
| Examinee -                    |                                 | 1                                                   |              | 174           | 5634 P   | rincipal          |                | 2018-08-30  | P                | Ed Prep/Score Report (EP.        | <i>I</i> |
| TEAID                         |                                 |                                                     |              | 140           | 1754 P   | rincipal          |                | 2018-01-14  | P                | Ed Prep/Score Report (EP.        | 1        |
| TEAID                         |                                 | INFORMATION                                         |              | 160           | 4884 P   | rincipal          |                | 2018-02-28  | P                | Ed Prep/Score Report (EP.        | <i>I</i> |
| TEAID *                       |                                 | CENSORED BY                                         |              | 182           | 2435 P   | rincipal          |                | 2017-11-02  | P                | Ed Prep/Score Report (EP.        | <i>l</i> |
|                               |                                 | EPO FOR FERPA                                       |              | 112           | 6164 P   | rincipal          |                | 2018-06-28  | P                | Ed Prep/Score Report (EP.        | <i>I</i> |
|                               |                                 |                                                     |              | 33            | 337 P    | rincipal          |                | 2017-09-20  | F                | Ed Prep/Score Report (EP.        | <i>I</i> |
|                               |                                 |                                                     |              | 33            | 337 P    | rincipal          |                | 2017-11-08  | Р                | Ed Prep/Score Report (EP.        | 1        |
|                               |                                 |                                                     |              | 166           | 9409 P   | rincipal          |                | 2018-03-23  | Р                | Ed Prep/Score Report (EP.        | <i>I</i> |
|                               |                                 |                                                     |              | 167           | 9990 P   | rincipal          |                | 2018-03-31  | Р                | Ed Prep/Score Report (EP.        | <i>l</i> |
|                               |                                 |                                                     |              | 267           | 7583 P   | rincipal          |                | 2017-12-05  | F                | Ed Prep/Score Report (EP.        | <i>I</i> |
|                               |                                 |                                                     |              | 267           | 7583 P   | rincipal          |                | 2018-08-28  | F                | Ed Prep/Score Report (EP.        | 1        |
|                               |                                 |                                                     |              | 183           | 3364 P   | rincipal          |                | 2018-05-18  | P                | Ed Prep/Score Report (EP.        | <i>l</i> |
|                               |                                 |                                                     |              | 175           | 7668 P   | rincipal          |                | 2018-02-25  | P                | Ed Prep/Score Report (EP.        | <i>I</i> |
|                               |                                 |                                                     |              | 111           | 5507 P   | rincipal          |                | 2018-01-03  | Р                | Ed Prep/Score Report (EP.        | <i>I</i> |
|                               |                                 |                                                     |              | 170           | 5446 IP  | rincipal          |                | 2018-03-15  | P                | IEd Prep/Score Report (EP.       | l 🔻      |
|                               |                                 | Examinee Assessme                                   | nt Status: 0 | Examinee(s)   | for Univ | ersity of North T | exas           |             |                  | <b>—</b>                         | ~        |
| Click to                      | o Clear All Selections          | Examinee Name                                       |              | 4             | TEAID    | Assessment Nan    | ne             | /           | Assessr<br>Statu | nent Assessment<br>s Status Date | ٦        |
| All Selections                | 3                               |                                                     |              |               |          |                   |                |             |                  |                                  |          |

7) You can export the data into an Excel file by clicking the paper icon with the x over it on the upper right hand of the blue menu bar above your data.

| tion Interpretive Notes Glossary Su                        | ipport Examinee Roster                                 | Examinee/Domain Report               | Competency Scores         | Score Report F | Finder 🗖 📃 🛃                |
|------------------------------------------------------------|--------------------------------------------------------|--------------------------------------|---------------------------|----------------|-----------------------------|
| Date<br>Program Year <mark>v 2017-2018</mark><br>Month v □ | Texas<br>Educator Certification<br>Examination Program |                                      |                           |                | Ļ                           |
| Assessment / Exam                                          | Examinee Roster: 244 Examine                           | e(s) / 279 Exam(s) Taken for         | University of North Texas |                |                             |
| Assessment - D<br>Exam - Principal                         | Examinee Name                                          | △ TEAID Test Na                      | me 🔍 E                    | Exam Date P/F  | Inst. Type                  |
| Reporting Type                                             |                                                        | 1198952 Principa                     | 1 2                       | 018-07-26 P    | Ed Prep/Score Report (EP/ 🔺 |
| Inst. Type C Prep/Score Report (EP/SR)                     |                                                        | 1400289 Principa<br>1888554 Principa | 2                         | 018-07-12 F    | Ed Prep/Score Report (EP/   |

8) If you would like an in-depth look at your candidates overall scores or the percent correct in each domain, click on the Examinee/Domain Report. This data is also exportable, as in step 7.

| Date           Program Year         2017-2018           Assessment / Exam         Assessment / Exam           Assessment / Exam         Examinee / Enricipal           Reporting Type         Examinee Name           Examinee / Enricipal         Examinee Name           Examinee / Enricipal         1000000000000000000000000000000000000                                                                                                    | Welcome                           | Data Release Information     | Interpretive Notes G                                   | lossary     | Support     | Examinee Ros      | ter 🔍 Ez      | aminee/          | Domain Repo     | rt 🛛  | Competer   | ncy Scores 🗖 | Score Repo |
|----------------------------------------------------------------------------------------------------|-----------------------------------|------------------------------|--------------------------------------------------------|-------------|-------------|-------------------|---------------|------------------|-----------------|-------|------------|--------------|------------|
| Assessment / Exam       Examinee/Domain Report: Results for 244 examinee(s) / 279 Exam for University of North Texas         Assessment / Exam       Finnapa       Examinee / Domain: 001 002 003         Reporting Type       Ide PerfScore Report (EP/SR)       Examinee / Domain: 001 002 003       Total Status       Score       Domain: 001 002 003         Examinee Name       Item PerfScore Report (EP/SR)       Item PerfScore Report (EP/SR)       <                                                                                                    | Date<br>Program Year 👻<br>Month 👻 | 2017-2018                    | Texas<br>Educator Certification<br>Examination Program |             |             |                   |               |                  |                 |       |            |              |            |
| Assessment       Principal         Reporting Type       Examinee Name       TEAID       Exam       Exam       Date       Pit Status       Scate       Domain       Otil       Oci2       Oci3         Examinee Name                                                                                                    | Assessment / E                    | Exam                         | Examinee/Domain Repo                                   | rt: Results | for 244 exa | minee(s) / 279 E  | xam for Un    | iversity o       | f North Texas   |       |            | E            |            |
| Reporting Type         Score         Domain         Oll 002 003           Inst. Type         - [Ed Prep/Score Report (EP/SR)]         2018-07.26         P         Score         Domain         001 002 003           Examinee Name         -         -         2018-07.26         P         2018-07.26         P         2018-07.26         P         2018-07.26         P         2018-07.26         P         2018-07.26         P         2018-07.26         P         2018-07.26         P         2018-07.26         P         2018-07.26         P         2018-07.26         P         2018-07.26         P         2018-07.26         P         2018-07.20         P         22018-07.20         P         22018-07.20         P         2018-07.20         P         2018-07.20         P         2018-07.20         P         2018-07.20         P         2018-07.20         P         2018-07.20         P         2018-07.20         P         2018-07.20         P         2018-07.20         P         2018-07.20         P         2018-07.20         P         2018-07.20         P         2017-07.01         2018-07.20         P         2017-07.01         2017-07.01         2017-07.01         2017-07.01         2017-07.01         2017-07.01         2017-07.01         2018-07.23                                                                                                    | Assessment -<br>Exam -            | Principal                    | Examinee Name                                          | TEAID       | Exam        |                   | Exam Da       | te P/F<br>Status | Total<br>Scaled |       |            |              |            |
| Inst. Type       - Ed Prep/Score Report (EP/SR)         Examinee Name                                                                                                    | Reporting Type                    | e                            |                                                        | 4400050     | Delected (  | 0/// 0            | 2040.07       | 20 0             | Score           | Domai | n: 001 003 | 2 003        |            |
| Examinee       -       -       -       -       -       -       -       -       -       -       -       -       -       -       -       -       -       -       -       -       -       -       -       -       -       -       -       -       -       -       -       -       -       -       -       -       -       -       -       -       -       -       -       -       -       -       -       -       -       -       -       -       -       -       -       -       -       -       -       -       -       -       -       -       -       -       -       -       -       -       -       -       -       -       -       -       -       -       -       -       -       -       -       -       -       -       -       -       -       -       -       -       -       -       -       -       -       -       -       -       -       -       -       -       -       -       -       -       -       -       -       -       -       -       -       -       -       -<                                                                                                    | Inst Type 🚽                       | Ed Pren/Score Report (EP/SR) |                                                        | 1198952     | Principal ( | 09/11-Present)    | 2018-07-      | 26 P             | 261             |       | 76 8       | 83           | â          |
| Childhilde Name         Caminee -         Colspan="2">Colspan="2">Colspan="2"Colspan="2"Colspan="2"Colspan="2"Colspan=""2"Colspan="2"Colspan="2"Colspan                                                                                                    |                                   |                              |                                                        | 1888554     | Principal ( | 09/11-Present)    | 2018-07-      | 31 P             | 253             |       | 76 7       | 1 83         |            |
| Examine       -       -       -       -       -       -       -       -       -       -       -       -       -       -       -       -       -       -       -       -       -       -       -       -       -       -       -       -       -       -       -       -       -       -       -       -       -       -       -       -       -       -       -       -       -       -       -       -       -       -       -       -       -       -       -       -       -       -       -       -       -       -       -       -       -       -       -       -       -       -       -       -       -       -       -       -       -       -       -       -       -       -       -       -       -       -       -       -       -       -       -       -       -       -       -       -       -       -       -       -       -       -       -       -       -       -       -       -       -       -       -       -       -       -       -       -       -       - </td <td>Examinee Nam</td> <td>ie</td> <td></td> <td>1807212</td> <td>Principal (</td> <td>09/11-Present)</td> <td>2018-07-</td> <td>20 P</td> <td>252</td> <td></td> <td>88 7</td> <td>83</td> <td></td>                                                                                                    | Examinee Nam                      | ie                           |                                                        | 1807212     | Principal ( | 09/11-Present)    | 2018-07-      | 20 P             | 252             |       | 88 7       | 83           |            |
| TEAID         2018-08-30         P         249         76         68         83           TEAID         INFORMATION         1401754         Principal (09/11-Present)         2018-08-30         P         249         76         68         83           TEAID         INFORMATION         1604834         Principal (09/11-Present)         2018-02-28         P         262         91         82         87           1604834         Pincipal (09/11-Present)         2018-02-28         P         268         88         77         83           120164         Pincipal (09/11-Present)         2017-11-02         P         269         88         77         65           120164         Pincipal (09/11-Present)         2017-01-08         P         240         70         73         74           1659409         Pincipal (09/11-Present)         2018-08-38         F         239         76         70         76           1659409         Pincipal (09/11-Present)         2018-08-38         F         239         76         70         76         76         76         76         77         74         206         70         76         70         78         77         74         2018-08-38         F                                                                                                    | Examinee 👻                        | 0                            |                                                        | 1745634     | Principal ( | 09/11-Present)    | 2018-04-      | 19 F             | 233             |       | 70 7       | 70           |            |
| TEAD       INFORMATION       Identified 4841       Principal (09/11-Present)       2018-01-14       P       259       76       82       87         INFORMATION       IGe4884       Principal (09/11-Present)       2018-01-14       P       262       91       82       87         INFORMATION       IGe4884       Principal (09/11-Present)       2017-01402       P       261       82       73       67         IS20455       Principal (09/11-Present)       2017-0120       P       261       82       73       67         IS20455       Principal (09/11-Present)       2017-09-20       F       239       79       75       65         IG69409       Principal (09/11-Present)       2018-03-23       P       243       82       77       65         IG69409       Principal (09/11-Present)       2018-03-23       P       243       82       77       65         INFORMATION       IG69409       Principal (09/11-Present)       2018-03-23       P       243       82       77       65         IG69409       Principal (09/11-Present)       2018-04-56       P       222       88       62       96       70       78       74       70       70       70                                                                                                    | TEAID                             |                              |                                                        |             |             |                   | 2018-08-      | 30 P             | 249             |       | 76 6       | 83           |            |
| INFORMATION         1604884         Pincipal (09/11-Present)         2018-02-28         P         262         91         82         87           CENSORED BY         1126164         169/11-Present)         2017-11-02         P         262         91         82         87           EPO FOR FERPA         1126164         109/11-Present)         2017-11-02         P         289         68         77         65           1669409         Principal (09/11-Present)         2017-11-02         P         240         70         73         74           1669409         Principal (09/11-Present)         2018-03-31         P         243         62         77         65           1679900         F         2208         F         239         76         70         74           1689409         Principal (09/11-Present)         2018-08-28         F         239         76         70         74           1833364         Principal (09/11-Present)         2018-08-18         P         227         88         296         1175765         Principal (09/11-Present)         2018-08-18         P         22         73         71         74         70         70         74         70         70         73                                                                                                    | TEAID                             | _                            |                                                        | 1401754     | Principal ( | 09/11-Present)    | 2018-01-      | 14 P             | 259             |       | 76 83      | 2 87         |            |
| Click to Clear All Selections       Domain Key         Program/Par       2017-10:30       P       251       62       73       67         Principal (0911-Present)       2017-10:80       P       239       79       75       65         EPO FOR FERPA       33337       Principal (0911-Present)       2017-10:80       P       248       70       73       74         1669409       Principal (0911-Present)       2018-33:31       P       243       62       77       65         1669409       Principal (0911-Present)       2018-33:31       P       243       62       77       65         1669409       Principal (0911-Present)       2018-33:31       P       243       62       77       65         177568       Principal (0911-Present)       2018-43:31       P       267       73       74         1757686       Principal (0911-Present)       2018-43:31       P       277       70       70       70         115507       Principal (0911-Present)       2018-43:15       P       257       62       77       71       71         1757686       Principal (0911-Present)       2018-43:15       P       257       62       70       71 <t< td=""><td>TEAID *</td><td>0</td><td>INFORMATION</td><td>1604884</td><td>Principal (</td><td>09/11-Present)</td><td>2018-02-</td><td>28 P</td><td>262</td><td></td><td>91 8</td><td>2 87</td><td></td></t<>                                                                                                    | TEAID *                           | 0                            | INFORMATION                                            | 1604884     | Principal ( | 09/11-Present)    | 2018-02-      | 28 P             | 262             |       | 91 8       | 2 87         |            |
| Click to Clear All Selections         Domain Key           Program/ear         2017-2018           Program/ear         2017-2018           Program/ear         2017-2018           Program/ear         2017-2018           Principal (09/11-Present)         2017-10-10           Domain Key         2018-06-16           Exam         Domain           Domain Name         Principal (09/11-Present)           Principal (09/11-Present)         2018-06-16           Principal (09/11-Present)         2018-07-174           Principal (09/11-Present)         2018-07-18           Principal (09/11-Present)         2018-07-18           Principal (09/11-Present)         2018-08-28           Principal (09/11-Present)         2018-08-28           Principal (09/11-Present)         2018-08-28           Principal (09/11-Present)         2018-08-28           Principal (09/11-Present)         2018-08-28           Principal (09/11-Present)         2018-08-18           Principal (09/11-Present)         2018-08-18           Principal (09/11-Present)         2018-08-18           Principal (09/11-Present)         2018-08-18           Principal (09/11-Present)         2017-10-10           Principal (09/11-Present)         2017                                                                                                    |                                   |                              | CENSORED BY                                            | 1022433     | Principal ( | 09/11-Present)    | 2017-11-      |                  | 201             |       | 02 /.      | 0 0/         |            |
| Click to Clear All Selections         Domain Key           Program/Part         Domain Key           Program/Part         Domain Domain           Program/Part         Domain Name           Principal (09/11-Present)         2016/2011-Present)           2017/10/8         Principal (09/11-Present)           2018/05/16         Principal (09/11-Present)           2018/05/16         Principal (09/11-Present) <td></td> <td></td> <td>CENSORED BI</td> <td>33337</td> <td>Principal (</td> <td>09/11-Present)</td> <td>2010-00-</td> <td>20 F</td> <td>209</td> <td></td> <td>70 7</td> <td>65</td> <td></td>                                                                                                    |                                   |                              | CENSORED BI                                            | 33337       | Principal ( | 09/11-Present)    | 2010-00-      | 20 F             | 209             |       | 70 7       | 65           |            |
| 1869409       Principal (09/11-Present)       2018/03/23       P 243       62       217       65         1679990       Principal (09/11-Present)       2018/03/23       P       243       62       217       65         1670990       Principal (09/11-Present)       2018/03/23       P       2217       65         1833364       Principal (09/11-Present)       2018/04-28       F       239       73       67       67       67       67       67       67       67       67       74       76       71       76       71       76       71       76       71       76       71       76       71       76       70       71       76       70       71       76       70                                                                                                    |                                   |                              | EPO FOR FERPA                                          | 55557       | Finopa (    | Joint Present)    | 2017-03-      | 18 P             | 240             |       | 70 7       | 1 74         |            |
| Interpretation         Interpretation         Interpr                                                                                                    |                                   |                              |                                                        | 1669409     | Principal ( | 09/11-Present)    | 2018-03-      | 23 P             | 243             |       | 82 7       | 65           |            |
| 267583         Principal (09/11-Present)         2017-12-05         F         229         73         57         74           1833364         Principal (09/11-Present)         2018-02-36         F         239         76         70         76           1833364         Principal (09/11-Present)         2018-02-25         P         240         61         77         70           115507         Principal (09/11-Present)         2018-02-25         P         240         61         77         70           115507         Principal (09/11-Present)         2018-02-35         P         247         70         70         70           115507         Principal (09/11-Present)         2018-02-35         P         247         70         70         70           115507         Principal (09/11-Present)         2018-02-35         P         247         70         70           1715765         Principal (09/11-Present)         2017-12-30         F         239         73         82         61           1064483         Principal (09/11-Present)         2017-10-10         P         240         64         73         74         F           Program/Year         2017-2018         F         239         <                                                                                                    |                                   |                              |                                                        | 1679990     | Principal ( | 09/11-Present)    | 2018-03-      | 31 P             | 267             |       | 91 8       | 70           |            |
| Z018-08-28         F         239         76         70         78           1833364         Principal (09/11-Present)         2018-08-28         F         239         76         70         78           1757668         Principal (09/11-Present)         2018-02-25         P         240         61         77         70           1115507         Principal (09/11-Present)         2018-02-25         P         240         61         77         70           1115507         Principal (09/11-Present)         2018-01-03         P         247         70         70         78           1115507         Principal (09/11-Present)         2018-03-15         P         257         82         73         91           1115507         Principal (09/11-Present)         2017-10-10         P         240         64         73         70           1716765         Principal (09/11-Present)         2017-10-10         P         240         64         73         74           1064483         Principal (09/11-Present)         2017-10-10         P         240         64         73         74         76         70           1064483         Principal (09/11-Present)         Domain Name         Principal (09/11-Pr                                                                                                    |                                   |                              |                                                        | 267583      | Principal ( | 09/11-Present)    | 2017-12-      | 05 F             | 229             |       | 73 5       | 74           |            |
| Image: Click to Clear All Selections         Domain Key           All Selections         Domain Key           Program/ear         2017-2018           Program/ear         2017-2018           Program/ear         001           Principal (09/11-Present)         2018-05-18           P         222           88         82           96         1715507           1115507         Principal (09/11-Present)           2018-02-16         P           245         62           105446         Principal (09/11-Present)           2017-12-30         F           239         73           26         61           1064483         Principal (09/11-Present)           2017-10-10         P           240         64           73         62           74         T                                                                                                    |                                   |                              |                                                        |             |             |                   | 2018-08-      | 28 F             | 239             |       | 76 7       | 78           |            |
| Interference         Domain Key           Program/Year         2017-2018           Program/Year         2017-2018           Proceptal (09/11-Present)         2018-02-25         P         240         61         77         70           115507         Principal (09/11-Present)         2018-01-03         P         247         70         70         70           115507         Principal (09/11-Present)         2018-01-03         P         257         62         73         91           115507         Principal (09/11-Present)         2018-06-16         P         245         62         70         70           1216-06-16         P         245         62         70         70         13         82         61         -           1056483         Principal (09/11-Present)         2017-10-10         P         240         64         73         74         -           Principal (09/11-Present)         Domain         Domain Name         -         -         -         -         -         -         -         -         -         -         -         -         -         -         -         -         -         -         -         -         -         -                                                                                                    |                                   |                              |                                                        | 1833364     | Principal ( | 09/11-Present)    | 2018-05-      | 18 P             | 272             |       | 88 83      | 96           |            |
| Click to Clear All Selections         Domain Key           All Selections         Domain Key           Projant Weat         2017-2018           Program Year         2017-2018           Projant Key         Exam           Domain Local (09/11-Present)         Domain Name           Principal (09/11-Present)         Domain Name           Program Year         2017-2018           Test Name         Principal (09/11-Present)           Out // Statistical (09/11-Present)         Domain Name           Principal (09/11-Present)         001           Mumber         Type                                                                                                    |                                   |                              |                                                        | 1757668     | Principal ( | 09/11-Present)    | 2018-02-      | 25 P             | 240             |       | 61 7       | 70           |            |
| Domain Key         Domain Key         Domain Name           Principal (09/11-Present)         2017-01-01         P         245         62         70         70           All Selections         Domain Key         Exam         Domain Domain Name         Domain Name         Domain Name           Principal (09/11-Present)         001         McC         I. School Community Leadership         Domain Name                                                                                                    |                                   |                              |                                                        | 1115507     | Principal ( | 09/11-Present)    | 2018-01-      | 13 P             | 247             | _     | 70 7       | 83           |            |
| Click to Clear All Selections         Domain Key         243         82         71         73         82         61         73         74         74           All Selections           Domain Key           Exam         Domain Domain         Domain Name         Clear Ship         Clear Ship                                                                                                    |                                   |                              |                                                        | 1/05446     | Principal ( | 09/11-Present)    | 2018-03-      | 15 P             | 25/             |       | 82 73      | 91           |            |
| Domain Key         Domain Key         Domain Name           Program/ear         2017-2018         Principal (09/11-Present)         2017-10-10         P         240         64         73         74                                                                                                    |                                   |                              |                                                        | 1833129     | Principal ( | 09/11-Present)    | 2018-06-      | 16 P             | 245             |       | 82 /       | 70           |            |
| All Selections  All Selections  ProgramVear  2 0 2017-2018  Exam  Domain Domain Domain Domain Domain Domain Domain Domain Number  Type  Principal (09/11-Present) 00  Multiple  Domain Domain D | Click to                          | Clear All Selections         |                                                        | 1064483     | Principal ( | 09/11-Present)    | 2017-12-      | 50 F             | 239             |       | 64 7       | 2 01         |            |
| Domain Key         Domain Key           ProgramYear         2 2017-2018           Test Name         Principal           InstCode         Principal (09/11-Present)           001         M//                                                                                                    |                                   |                              |                                                        | 1 1004403   | Trincipal ( | Joint Periodolity | 2017-10-      |                  | 240             |       | 04 7.      | <u>1 14</u>  |            |
| Program/Year 2 2017-2018 Principal InstCode 2 Principal (09/11-Present) Domain Domain Domain Name Principal (09/11-Present) Domain Vumber Type Principal (09/11-Present) Domain Vumber Type Principal (09/11-Present) Domain Vumber Type Principal (09/11-Present) Domain Vumber Type Principal (09/11-Present) Domain Vumber Type Principal (09/11-Present) Domain Vumber Type Principal (09/11-Present) Domain Vumber Type Principal (09/11-Present) Principal (09/11-Present) Principal (09/11-Pres | All Selections                    |                              | Domain Key                                             |             |             |                   |               |                  |                 |       |            |              | - 🖿 🖳      |
| Test Name 20 Principal<br>InstCode 0 RTX061501 Principal (09/11-Present) 001 M/C I. School Community Leadership                                                                                                    | ProgramYear                       | 2017-2018                    | Exam                                                   |             | Doma        | ain Domain        | Domain Nar    | ne               |                 |       |            |              |            |
| InstCode 2 BTX061501 Principal (09/11-Present) UVI W/C II. School Community Leadership                                                                                                    | Test Name                         | Principal                    | Principal (00/44 Pressent)                             |             | Numt        | per Type          | L Cabaal Ca   |                  | a da cabin      |       |            |              |            |
| M/C II Instructional cadorabia                                                                                                    | InstCode                          | 2 RTX061501                  | Principal (09/11-Present)                              |             | 001         | M/C               | II. School Co | mmunity Le       | adersnip        |       |            |              | <u> </u>   |
|                                                                                                    |                                   |                              |                                                        |             | 002         | M/C               | III Administ  | ative Leaders    | arehin          |       |            |              | — I        |

9) If you would like information on the exam competencies, you can click on the Competency Scores tab. This data is also exportable to Excel by following the instructions in Step 7.
 Note: Some of the data may not be available, such as number of scorable questions or % correct.

| Welcome                                                                             | Data Release Information    | Interpretive Notes                                     | Glossary S                   | upport Examinee F         | Roster 🛢   | Examinee/Domain Report                | Competency Scores Sco                                                                            | ore Report Fir | nder 🗖       |        |
|-------------------------------------------------------------------------------------|-----------------------------|--------------------------------------------------------|------------------------------|---------------------------|------------|---------------------------------------|--------------------------------------------------------------------------------------------------|----------------|--------------|--------|
| Date<br>Program Year -<br>Month -                                                   | 2017-2018                   | Texas<br>Educator Certification<br>Examination Program | 2                            |                           |            |                                       | 1                                                                                                |                |              |        |
| Assessment / Exam                                                                   | exam<br>Principal           | Multiple-Choice Perfor<br>Examinee Name                | rmance<br>TEAID              | Exam                      | Test Date  | Domain                                | Competency                                                                                       | #<br>Seerable  | #<br>Correct | Corrot |
| Reporting Type                                                                      | d Prep/Score Report (EP/SR) |                                                        | 1198952                      | Principal (09/11-Present) | 2018-07-26 | 001 I. School Community<br>Leadership | 0001 Principal shapes campus culture                                                             | -              | 9            | -      |
| Examinee Nam                                                                        | e                           |                                                        |                              |                           |            |                                       | collaborates<br>0003 Principal acts with integrity and                                           |                | 8            | -      |
|                                                                                     | 0                           |                                                        |                              |                           |            | 002 II. Instructional Leadership      | fairness<br>0004 Principal designs and implements<br>strategic plans                             | s -            | 7            | -      |
| TEND -                                                                              |                             | INFORMATION<br>CENSORED BY                             |                              |                           |            |                                       | 0005 Principal nurtures and sustains<br>campus culture<br>0006 Principal implements staff evalua | -<br>ation -   | 9            |        |
|                                                                                     |                             | EPO FOR FERPA                                          |                              |                           |            |                                       | system<br>0007 Principal uses org. and problem-<br>solving skills                                | -              | 12           | -      |
|                                                                                     |                             |                                                        |                              |                           |            | 003 III. Administrative Leadership    | 0008 Principal uses effective leadershi<br>management                                            | ip and -       | 11           | -      |
|                                                                                     |                             |                                                        | 1100000                      | Drivelant (00/44 Dressel) | 0040.07.40 | And I. Oshari Osmanik                 | and management                                                                                   | rship -        | 8            | -      |
|                                                                                     |                             |                                                        | 1400289                      | Principal (09/11-Present) | 2018-07-12 | Leadership                            | 0001 Principal snapes campus culture                                                             | -              | 5            | -      |
|                                                                                     |                             |                                                        |                              |                           |            |                                       | collaborates                                                                                     | -              | 5            |        |
| Click to<br>All Selections<br>ProgramYear<br>Test Name<br>InstCode<br>ObjectiveType | Clear All Selections        | Constructed Respons<br>Examinee Name<br>-              | e Perfor<br>Examine<br>Score |                           |            |                                       |                                                                                                  |                |              |        |

10) If you are looking to see which of your students have taken the PPR EC-12 (160) exam, unfortunately there is no way to drill down into this data by content area. You can export the entire list to an Excel file and filter to show only your students. You will need to know which students are in your program. Another option for finding PPR data for candidates in your program is to select the content exam, download the data, and follow the steps for retrieving Individual Student data, starting on page 3.

## TX Registration Data

1) Click on TX Registration Data from the *ResultsAnalyzer* menu.

Note: Make sure pop-up blockers are turned off. A new window will open; it may take several minutes to load. If it fails to load, log all the way out and back in again.

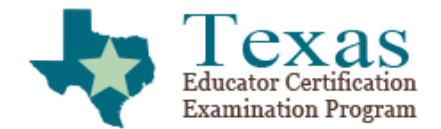

edReports

Home / Access ResultsAnalyzer

### Access ResultsAnalyzer

**University of North Texas** 

TX Examinee Data TX Test Data TX Registration Data

2) Selecting a Program Year does not really do anything, so you don't need to make a selection here.

| Image: Clear       Image: Clear       Image: Clear <td< th=""><th></th></td<> |                                                                                                    |
|----------------------------------------------------------------------------------------------------|----------------------------------------------------------------------------------------------------|
| Welcome                                                                                                    | Program Year Q                                                                                                    |
| Beiore you begin, piease select a program year                                                                                                    | 2006-2007<br>2007-2008<br>2008-2009<br>2009-2010<br>2010-2011<br>2011-2012<br>2012-2013<br>2013-2014<br>2014-2015<br>2015-2016<br>2016-2017<br>2017-2018<br>2018-2019 |
| This data was last published on: 11/1/2018 10:19:16 PM                                                                                                    |                                                                                                    |

3) To see which candidates are multiple failures for a specific exam, click on the Retake Report tab.

|             | -                |        |               |               |            |               |             |           |            |        |        |
|-------------|------------------|--------|---------------|---------------|------------|---------------|-------------|-----------|------------|--------|--------|
| Welcome     | Retake Report    | Future | Registrations |               |            |               |             |           |            |        |        |
| See Current | Select a program | year.  | (Status: F=   | Reported Fail | , S=Schedu | led Future To | est Date, 7 | =Taken No | t Yet Repo | orted) |        |
| Selections  | Retake Report    |        |               |               |            |               |             |           |            |        | _      |
| Date        |                  |        |               |               |            |               |             |           |            |        | Please |
|             |                  |        |               |               |            |               |             |           |            |        |        |
|             |                  |        |               |               |            |               |             |           |            |        |        |
| Exam        |                  |        |               |               |            |               |             |           |            |        |        |
|             |                  |        |               |               |            |               |             |           |            |        |        |
| Examinee    |                  |        |               |               |            |               |             |           |            |        |        |
|             |                  |        |               |               |            |               |             |           |            |        |        |
| Clear All   |                  |        |               |               |            |               |             |           |            |        |        |
|             |                  |        |               |               |            |               |             |           |            |        |        |

a) You must set a date range by click on Date. You can select the criteria as broad (by year) or as specific Year/Month/Week as you desire. Only one year can be selected at a time.
 Welcome Retake Report Future Registrations

| mataonna    | Retare Report |   | are negistrations |          | -                                                                |                       |
|-------------|---------------|---|-------------------|----------|------------------------------------------------------------------|-----------------------|
| See Current | Program Year  | Q | Calendar Year     | Q        | ed Fail, S=Scheduled Future Test Date, T=Taken Not Yet Reported) |                       |
| Selections  | 2018-2019     |   | 2019              |          |                                                                  |                       |
| Selections  | 2017-2018     | _ | 2018              |          |                                                                  |                       |
|             | 2016-2017     |   | 2017              |          |                                                                  | Please select one pro |
| ≻ Date      | 2015-2016     |   | 2016              |          |                                                                  |                       |
| <u> </u>    | 2014-2015     |   | 2015              |          |                                                                  |                       |
|             | 2013-2014     |   | 2014              |          |                                                                  |                       |
|             | 2012-2013     |   | 2013              |          |                                                                  |                       |
|             | 2011-2012     |   | 2012              |          |                                                                  |                       |
|             | 2010-2011     | T | 2011              |          |                                                                  |                       |
| Exam        |               |   |                   |          |                                                                  |                       |
|             | Year-Month    | a | Month             | Q        |                                                                  |                       |
|             | 2019-Apr      |   | Jan               |          |                                                                  |                       |
| _           | 2019-Mar      |   | Feb               |          |                                                                  |                       |
| Examinee    | 2019-Feb      |   | Mar               |          |                                                                  |                       |
|             | 2019-Jan      |   | Apr               |          |                                                                  |                       |
|             | 2018-Dec      |   | May               |          |                                                                  |                       |
| Close All   | 2018-Nov      |   | Jun               |          |                                                                  |                       |
| Clear All   | 2018-Oct      |   | Jul               |          |                                                                  |                       |
|             | 2018-Sep      |   | Aug               |          |                                                                  |                       |
|             | 2018-Aug      |   | Sep               | <b>*</b> |                                                                  |                       |
|             |               |   |                   |          |                                                                  |                       |
|             | Year-Week     | Q | Week of the Year  | Q        |                                                                  |                       |
|             | 2019-15       | 4 | 1 2 3 4           | 5        |                                                                  |                       |
|             | 2019-14       |   | 6 7 8 9           | 10       |                                                                  |                       |
|             | 2019-13       |   | 11 12 13 14       | 15       |                                                                  |                       |
|             | 2019-12       |   | 16 17 18 19       | 20       |                                                                  |                       |
|             | 2019-11       |   | 21 22 23 24       | 25       |                                                                  |                       |
|             | 2019-10       |   | 26 27 28 29       | 30       |                                                                  |                       |
|             | 2019-9        |   | 31 32 33 34       | 35       |                                                                  |                       |
|             | 2019-8        |   | 36 37 38 39       | 40       |                                                                  |                       |
|             | 2019-7        |   | 41 42 43 44       | 45       |                                                                  |                       |
|             |               |   | 46 47 48 49       | 50       |                                                                  |                       |
|             |               |   | 51 52 53          |          |                                                                  |                       |
|             |               |   |                   |          |                                                                  |                       |
|             |               |   |                   |          |                                                                  |                       |
|             |               |   |                   |          |                                                                  |                       |
|             |               |   |                   |          |                                                                  |                       |

- b) After you've made your date selection, you can either look for all multiple attempts on a specific exam, or look up multiple attempts for a specific candidate.
  - i) To look up results for a specific exam, click on the Exam tab and select the desired exam from the list.

| Welcome     | Retake Report                                           | Future Registrations                  |                   |                        |              |                    |            |        | _          |        |            |        |            |        |            |     |
|-------------|---------------------------------------------------------|---------------------------------------|-------------------|------------------------|--------------|--------------------|------------|--------|------------|--------|------------|--------|------------|--------|------------|-----|
| See Current |                                                         |                                       | ed Fa             | il, S=Scheduled Future | Test Date,   | T=Taken Not Yet Re | ported)    |        |            |        |            |        |            |        |            |     |
|             | Exam Name                                               | ,                                     |                   |                        |              | Attempt Number >>  | 1          |        | 2          |        | 3          |        | 4          |        | 5          |     |
| Date        | CORE SUBJECTS EC                                        |                                       | 4                 | Exam Name              | Exam<br>Code | Cert Route         | Test Date  | Status | Test Date  | Status | Test Date  | Status | Test Date  | Status | Test Date  | Sta |
|             | AMERICAN SIGN LAN                                       | IGUAGE (ASL)                          | @UNT.E            | CORE SUBJECTS EC-6     | 291          | University Initial | 07/25/2016 | F      | -          | -      | -          | -      | -          | -      | -          |     |
|             | ART EC-12                                               | ON SUPPLEMENTAL                       | IECONS<br>MAIL.C. | CORE SUBJECTS EC-6     | 291          | University Initial | -          | -      | 12/01/2018 | S      | -          | -      | -          | -      | -          |     |
| Exam        | BILINGUAL TARGET I                                      | ANGUAGE PROFICIEN                     | ANDICE<br>COM     | CORE SUBJECTS EC-6     | 291          | University Initial | 06/23/2016 | F      | 08/31/2016 | F      | 05/15/2017 | F      | 12/24/2018 | s      | -          |     |
|             | BRAILLE<br>BUSINESS AND FINA                            | NCE 6-12                              | TONE6             | 7 CORE SUBJECTS EC-6   | 291          | University Initial | 06/10/2017 | F      | 08/01/2017 | F      | 09/15/2017 | F      | 11/07/2017 | F      | -          |     |
| aminoo      | CHEMISTRY 7-12                                          | 9 40                                  | IVIANS            | CORE SUBJECTS EC-6     | 291          | University Initial | -          | -      | -          | -      | -          | -      | -          | -      | 11/06/2016 | 8   |
| kammee      | CORE SUBJECTS 4-8                                       |                                       | LTIERI@           | CORE SUBJECTS EC-6     | 291          | University Initial | 07/06/2018 | F      | 11/19/2018 | S      | -          | -      | -          | -      | -          |     |
|             | DANCE 6-12<br>DEAE AND HARD OF                          | HEARING                               | IEGNE<br>MAIL     | CORE SUBJECTS EC-6     | 291          | University Initial | 10/12/2018 | F      | 12/07/2018 | S      | -          | -      | -          | -      | -          |     |
| Clear All   | EDUCATIONAL DIAG                                        | NOSTICIAN                             | ANT@N<br>U        | CORE SUBJECTS EC-6     | 291          | University Initial | 08/02/2018 | F      | -          | -      | -          | -      | -          | -      | -          |     |
|             | ENGLISH AS A SECO<br>ENGLISH LANGUAGE                   | ND LANGUAGE SUPPL<br>ARTS AND READING | @GMA              | CORE SUBJECTS EC-6     | 291          | University Initial | 08/20/2018 | F      | 11/17/2018 | S      | -          | -      | -          | -      | -          |     |
|             | ENGLISH LANGUAGE                                        | ARTS AND READING                      | WIS@              | CORE SUBJECTS EC-6     | 291          | University Initial | 09/28/2018 | F      | -          | -      | -          | -      | -          | -      | -          |     |
|             | GIFTED AND TALENT<br>HEALTH EC-12<br>HEALTH SCIENCE 6-1 | ED SUPPLEMENTAL                       |                   |                        |              |                    |            |        |            |        |            |        |            |        |            |     |

(1) After you select the exam, click on the Exam tab again to close the selection box so you can see your results.

Note: You can export the data to an excel file by clicking on the icon in the right hand corner of the blue bar above your data.

| See Current | Select   | a program yea | ar. (Status: | F=Reported | d Fail, S=Scheduled Future | Test Date          | , T=Taken Not Yet Re | ported)            |            |            |            |            |            |            |            |            |        |   |
|-------------|----------|---------------|--------------|------------|----------------------------|--------------------|----------------------|--------------------|------------|------------|------------|------------|------------|------------|------------|------------|--------|---|
| Selections  | Retake F | Report        |              |            |                            |                    |                      |                    |            |            |            |            |            |            |            |            | Ľ,     |   |
| Date        |          |               |              |            |                            |                    | Attempt Number >>    | 1                  |            | 2          |            | 3          |            | 4          |            | 5          |        |   |
| 0.000       | TEA ID   | LastName      | First Name   | Email      | Exam Name                  | Exam<br>Code       | Cert Route           | Test Date          | Status     | Test Date  | Status     | Test Date  | Status     | Test Date  | Status     | Test Date  | Status |   |
|             | 4070005  |               |              |            | CORE SUBJECTS EC-6         | 291                | University Initial   | 07/25/2016         | F          | -          | -          | -          | -          | -          | -          | -          | -      |   |
|             | 10/ 3205 |               |              |            | CORE SUBJECTS EC-6         | 291                | University Initial   | -                  | -          | 12/01/2018 | s          | -          | -          | -          | -          | -          | -      |   |
| Exam        | 1945917  | INIE          |              |            | CORE SUBJECTS EC-6         | 291                | University Initial   | 06/23/2016         | F          | 08/31/2016 | F          | 05/15/2017 | F          | 12/24/2018 | s          | -          | -      |   |
|             | 4000004  |               |              |            |                            | CORE SUBJECTS EC-6 | 291                  | University Initial | 06/10/2017 | F          | 08/01/2017 | F          | 09/15/2017 | F          | 11/07/2017 | F          | -      | - |
| Examinoo    | 1900004  |               |              |            | CORE SUBJECTS EC-6         | 291                | University Initial   | -                  | -          | -          | -          | -          | -          | -          | -          | 11/06/2018 | S      |   |
| LXammee     | 2098368  | 다             |              |            | CORE SUBJECTS EC-6         | 291                | University Initial   | 07/06/2018         | F          | 11/19/2018 | s          | -          | -          | -          | -          | -          | -      |   |
|             | 2107471  |               |              |            | CORE SUBJECTS EC-6         | 291                | University Initial   | 10/12/2018         | F          | 12/07/2018 | s          | -          | -          | -          | -          | -          | -      |   |
| Clear All   | 2108235  | 35            | 5            |            |                            | CORE SUBJECTS EC-6 | 291                  | University Initial | 08/02/2018 | F          | -          | -          | -          | -          | -          | -          | -      | - |
|             | 2113945  |               |              |            | CORE SUBJECTS EC-6         | 291                | University Initial   | 08/20/2018         | F          | 11/17/2018 | s          | -          | -          | -          | -          | -          | -      |   |
|             | 2142712  |               |              |            | CORE SUBJECTS EC-6         | 291                | University Initial   | 09/28/2018         | F          |            |            |            |            |            |            |            |        |   |

#### ii) To find data for a specific student, click on the Clear All button, then click the Examinee Tab.

.....

- -

. .

1 .....

- - - --

| Welcome                   | Retake Re              | eport 🗖           | Future Registrations |                 |                                          |              |                        |            |        |            |        |       |
|---------------------------|------------------------|-------------------|----------------------|-----------------|------------------------------------------|--------------|------------------------|------------|--------|------------|--------|-------|
| See Current<br>Selections | TEA ID Q<br>205<br>298 | Full Na<br>/<br>/ | me C                 | ed Fai          | l, S=Scheduled Future Tes                | t Date       | , T=Taken Not Yet Rep  | oorted)    |        |            |        |       |
| Dete                      | 1122<br>1236           | /                 |                      |                 |                                          |              | Attempt Number >>      | 1          |        | 2          |        |       |
| Date                      | 1652                   | 1                 |                      |                 | Exam Name                                | Exam<br>Code | Cert Route             | Test Date  | Status | Test Date  | Status | Test  |
|                           | 2335<br>4451           | ,                 |                      | RSON            | PRINCIPAL                                | 068          | University Post Bac    | 07/28/2018 | F      | 10/24/2018 | F      |       |
|                           | 4677<br>4801           | /                 |                      | AN92@<br>M      | SCHOOL LIBRARIAN                         | 150          | University Post Bac    | 07/24/2018 | F      | 09/10/2018 | F      | 10/29 |
| Exam                      | 5038                   | , INF             | ORMATION             | DKER30<br>COM   | PRINCIPAL                                | 068          | University Post Bac    | 10/29/2018 | т      | -          | -      |       |
|                           | 5697<br>6755           | ί CE              | NSORED BY            | OLIVER<br>RG    | PRINCIPAL                                | 068          | University Alternative | 07/20/2018 | F      | 11/10/2018 | s      |       |
| Examinas                  | 7189                   | EP                | O FOR FERPA          | i24@HO<br>M     | SCHOOL LIBRARIAN                         | 150          | University Post Bac    | 07/12/2018 | F      | 10/20/2018 | F      |       |
| XExaminee                 | 11418                  | ,                 |                      | ALLAS<br>IL.COM | PRINCIPAL                                | 068          | University Post Bac    | 08/30/2018 | F      | 11/17/2018 | S      |       |
|                           | 11588<br>12215         | 1                 |                      | ASALDI          | SCHOOL LIBRARIAN                         | 150          | University Post Bac    | 10/29/2018 | т      | -          | -      |       |
| Clear All                 | 12863                  | ,                 |                      | ¢@нот           | GENERALIST EC-4                          | 101          | University Initial     | 03/21/2009 | F      | -          | -      |       |
|                           | 14435<br>14489         | ,                 |                      | 1               | PEDAGOGY AND<br>PROFESSIONAL RESPONSIBIL | 160          | University Initial     | 03/15/2009 | F      | -          | -      |       |
|                           | 14945                  | 1                 |                      | STINE@<br>M     | PRINCIPAL                                | 068          | University Post Bac    | 10/20/2018 | F      | -          | -      |       |
|                           | 15031                  | 1                 | 1                    | UNTER           |                                          |              |                        |            |        |            |        |       |

(1) You can either type in the student's TEA ID number or their Name (Last, First) into the search options at the top of the menu by clicking on the magnifying glass icon next to your desired search option.

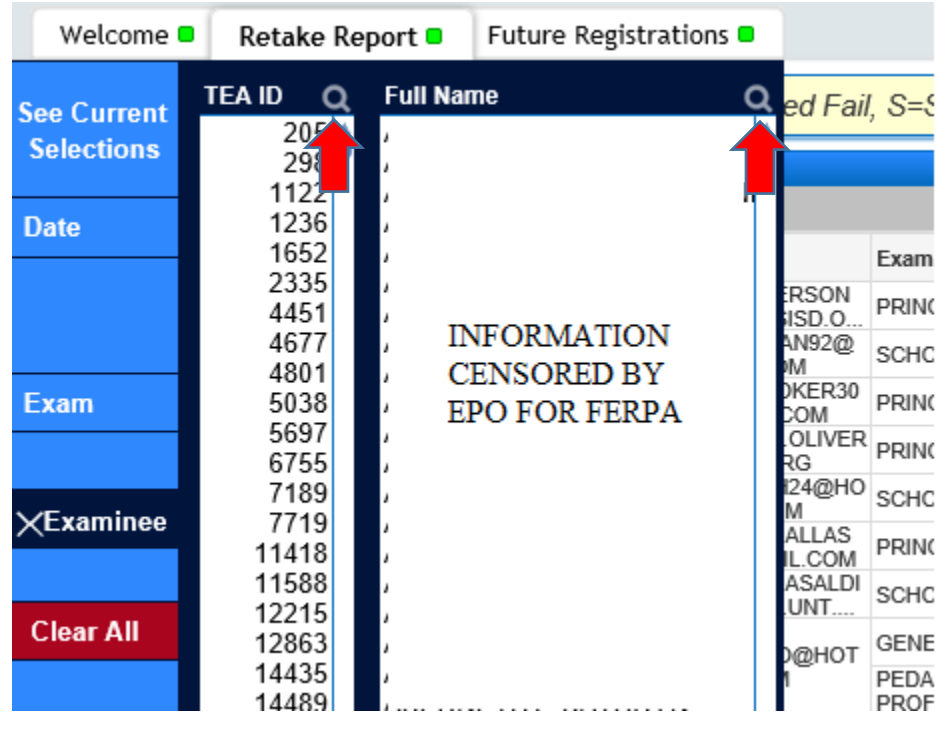

**Note**: If you type in a student's name, it will pull up all students who share that name. It is better to search by TEA ID number if you know it.

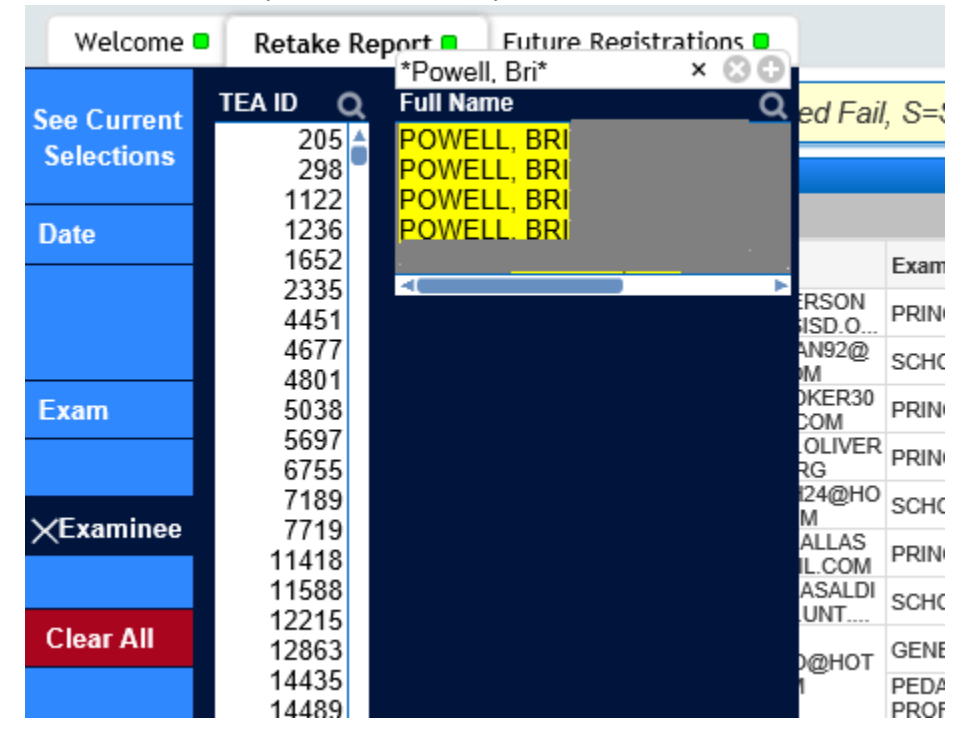

(2) Once you have your student selected, click the Examinee tab again to close it so that you can see your data. The data can be exported to Excel by clicking the icon in the right hand corner of the blue bar.

| wetcome                        | Retake Repo                                                            | rt 🛚 🛛 Future Registrati | ions 🗖           |                    |              |                       |            |        |            |        |            |        |            |        |            |     |
|--------------------------------|------------------------------------------------------------------------|--------------------------|------------------|--------------------|--------------|-----------------------|------------|--------|------------|--------|------------|--------|------------|--------|------------|-----|
| See Current<br>Selections      | TEA ID Q<br>1966004<br>0000001                                         | Full Name<br>DOE, JANE   | Q ed Fail        | S=Scheduled Future | Test Date,   | , T=Taken Not Yet Rej | ported)    |        |            |        |            |        |            |        |            |     |
| Dete                           | 4                                                                      |                          |                  |                    |              | Attempt Number >>     | 1          |        | 2          |        | 3          |        | 4          |        | 5          |     |
| Date                           | 12                                                                     |                          |                  | Exam Name          | Exam<br>Code | Cert Route            | Test Date  | Status | Test Date  | Status | Test Date  | Status | Test Date  | Status | Test Date  | Sta |
|                                | 10                                                                     |                          | TONE67<br>D.COM  | CORE SUBJECTS EC-6 | 291          | University Initial    | 06/10/2017 | F      | 08/01/2017 | F      | 09/15/2017 | F      | 11/07/2017 | F      | -          |     |
|                                | 36                                                                     |                          | IVIANST<br>AIL C | CORE SUBJECTS EC-6 | 291          | University Initial    |            | -      |            | -      | -          | -      | -          |        | 11/06/2018 |     |
| Exam<br>×Examinee<br>Clear All | 77<br>78<br>96<br>127<br>130<br>139<br>140<br>154<br>155<br>157<br>203 |                          |                  |                    |              |                       |            |        |            |        |            |        |            |        |            |     |

4) To see if an examinee has registered for a test for an upcoming date, click on Future Registrations.

|             |                                                                                                    | -                                                                                                    |                                                                                                    |                                                                                                    |                                                                                                    |                                                                                                    |                                                                                                    |                                                                                                    |
|-------------|----------------------------------------------------------------------------------------------------|----------------------------------------------------------------------------------------------------|----------------------------------------------------------------------------------------------------|----------------------------------------------------------------------------------------------------|----------------------------------------------------------------------------------------------------|----------------------------------------------------------------------------------------------------|----------------------------------------------------------------------------------------------------|----------------------------------------------------------------------------------------------------|
| Retake      | Report                                                                                                    | Future Registrations                                                                                                    | 5                                                                                                    |                                                                                                    |                                                                                                    |                                                                                                    |                                                                                                    |                                                                                                    |
| Unsche      | duled re                                                                                                    | gistrations have a das                                                                                                    | sh in the exam date field.                                                                                                    |                                                                                                    |                                                                                                    |                                                                                                    |                                                                                                    |                                                                                                    |
| Future Re   | egistratio                                                                                                    | ns                                                                                                    |                                                                                                    |                                                                                                    |                                                                                                    |                                                                                                    |                                                                                                    | $\Gamma_{\mathbf{x}}$                                                                                                    |
| TEA ID $\_$ | Last Name                                                                                                    | e First Name                                                                                                    | Email                                                                                                    | Exam<br>Code                                                                                                    | Exam Name                                                                                                    | Registration<br>Date                                                                                                    | Exam Date                                                                                                    | Number of Prior<br>Attempts                                                                                                    |
| 39795       |                                                                                                    |                                                                                                    |                                                                                                    | 068                                                                                                    | PRINCIPAL                                                                                                    | 9/10/2018                                                                                                    | -                                                                                                    | 1 🕇                                                                                                    |
| 225740      |                                                                                                    |                                                                                                    |                                                                                                    | 068                                                                                                    | PRINCIPAL                                                                                                    | 10/31/2018                                                                                                    | 12/24/2018                                                                                                    | 0                                                                                                    |
| 248036      |                                                                                                    |                                                                                                    |                                                                                                    | 068                                                                                                    | PRINCIPAL                                                                                                    | 9/12/2018                                                                                                    | 12/8/2018                                                                                                    | 0                                                                                                    |
| 327651      |                                                                                                    | INFOR                                                                                                    | MATION                                                                                                    | 068                                                                                                    | PRINCIPAL                                                                                                    | 9/1/2018                                                                                                    | 11/2/2018                                                                                                    | 0                                                                                                    |
| 553765      |                                                                                                    | CENSC                                                                                                    | DRFD BY                                                                                                    | 068                                                                                                    | PRINCIPAL                                                                                                    | 10/6/2018                                                                                                    | 12/10/2018                                                                                                    | 0                                                                                                    |
| 735511      |                                                                                                    |                                                                                                    |                                                                                                    | 068                                                                                                    | PRINCIPAL                                                                                                    | 10/23/2018                                                                                                    | 11/15/2018                                                                                                    | 0                                                                                                    |
| 888873      |                                                                                                    | EPOF                                                                                                    | OR FERPA                                                                                                    | 068                                                                                                    | PRINCIPAL                                                                                                    | 9/21/2018                                                                                                    | 11/13/2018                                                                                                    | 0                                                                                                    |
| 894449      |                                                                                                    |                                                                                                    |                                                                                                    | 068                                                                                                    | PRINCIPAL                                                                                                    | 10/10/2018                                                                                                    | 12/8/2018                                                                                                    | 0                                                                                                    |
| 1069601     |                                                                                                    |                                                                                                    |                                                                                                    | 068                                                                                                    | PRINCIPAL                                                                                                    | 10/31/2018                                                                                                    | 12/26/2018                                                                                                    | 0                                                                                                    |
| 1073643     |                                                                                                    |                                                                                                    |                                                                                                    | 195                                                                                                    | SUPERINTENDENT                                                                                                    | 9/6/2018                                                                                                    | 2/5/2019                                                                                                    | 0                                                                                                    |
| 1077826     |                                                                                                    |                                                                                                    |                                                                                                    | 068                                                                                                    | PRINCIPAL                                                                                                    | 9/10/2018                                                                                                    | 11/5/2018                                                                                                    | 0                                                                                                    |
|             | Retake<br>Future R<br>TEA ID →<br>39795<br>225740<br>240036<br>327651<br>553765<br>327651<br>553765<br>894449<br>1069601<br>1073643<br>1077826 | Retake Report<br>Unscheduled re<br>Uture Registratio<br>TEA ID<br>248036<br>327651<br>553765<br>735511<br>888473<br>984449<br>1069601<br>1073643 | Retake Report Future Registrations Unscheduled registrations have a dat Unture Registrations TEA ID Last Name S7755 S77551 S77551 S77551 S77551 S77551 S77551 S77551 S77551 S77551 S77551 S77551 S77551 S77551 S77551 S77551 S77551 S77551 S77551 S77551 S77551 S77551 S77551 S77551 S77551 S77551 S77551 S77551 S7755 S7755 S7755 S7755 S7755 S7755 S7755 S7755 S7755 S7755 S7755 S7755 S7755 S7755 S7755 S7755 S7755 S7755 S7755 S7755 S7755 S7755 S7755 S7755 S7755 S7755 S7755 S7755 S7755 S7755 S7755 S775 S775 S775 S7755 S775 S77 S77 | Retake Report     Future Registrations       Unscheduled registrations have a dash in the exam date field       Unscheduled registrations       Unscheduled registrations       TEA ID       Last Name       First Name       Email       39795       225740       24036       327651       533765       CENSORED BY       EPO FOR FERPA       808673       1077826 | Future Registrations       Future Registrations       Unscheduled registrations have a dash in the exam date field.       Enter Registrations       Enter Registrations       TAI D       Last Name     Enail       Constantions       23770       Constantions       Constantions       Constantins       Constantions | Retake Report       Future Registrations         Unscheduled registrations have a dash in the exam date field.         Unscheduled registrations       First Name       Email       Com       Exam Name         39795       25740       068       PRINCIPAL         257740       068       PRINCIPAL         26036       PRINCIPAL       068       PRINCIPAL         257740       068       PRINCIPAL         26037       068       PRINCIPAL         26038       PRINCIPAL       068         26740       068       PRINCIPAL         268677       068       PRINCIPAL         268671       068       PRINCIPAL         2668       PRINCIPAL       068         2669       PRINCIPAL       068         2661       PRINCIPAL       068         2662       PRINCIPAL       068         2663       PRINCIPAL       068         2664       PRINCIPAL       068         2665       PRINCIPAL       068         2666       PRINCIPAL       068         26741       068       PRINCIPAL         26752       PRINCIPAL       068         26753       PRINCIPAL | Retake Report         Future Registrations           Unscheduled registrations have a dash in the exam date field.         Exam         Remove the exam         Registration           1010000000000000000000000000000000000 | Inter Registrations         Inter Registrations           Inter Registrations have a dash in the exam date field.         Exam Name         Registration         Registration           Inter Registrations         Inter Registrations         Inter Registrations         Registrations         Registrations           Inter Registrations         Inter Registrations         Inter Registrations         Registrations         Registrations           Inter Registrations         Inter Registrations         Inter Registrations         Registrations         Registrations           Inter Registrations         Inter Registrations         Inter Registrations         Registrations         Registrations           Inter Registrations         Inter Registrations         Inter Registrations         Registrations         Registrations           Inter Registrations         Inter Registrations         Inter Registrations         Registrations         Inter Registrations           Inter Registrations         Inter Registrations         Inter Registrations         Inter Registrations         Inter Registrations           Inter Registrations         Inter Registrations         Inter Registrations         Inter Registrations         Inter Registrations           Inter Registrations         Inter Registrations         Inter Registrations         Inter Registrations         Inter Registrations |

a) Click on the Examinee tab and search by either TEA ID or Full Name (Last, First) by clicking on the magnifying glass next to your desired search option and typing in the information.

|   | Welcome     | Retake Repor | t 🛚 🛛 Future           | Registrations 🗖 |                  |              |           |  |
|---|-------------|--------------|------------------------|-----------------|------------------|--------------|-----------|--|
|   | See Current | TEA ID Q     | Full Name<br>DOE, JANE | c               | exam date field. |              |           |  |
|   | Selections  | 0000001      |                        |                 |                  |              |           |  |
|   | Date        | 4            |                        |                 |                  | Exam<br>Code | Exam Name |  |
|   | Duto        | 12           |                        |                 | 00@GMAIL.COM     | 068          | PRINCIPAL |  |
|   |             | 16           |                        |                 |                  |              |           |  |
|   |             | 36           |                        |                 |                  |              |           |  |
|   | Exam        | 77           |                        |                 |                  |              |           |  |
|   |             | 78           |                        |                 |                  |              |           |  |
|   |             | 127          |                        |                 |                  |              |           |  |
|   | ∕Examinee   | 130          |                        |                 |                  |              |           |  |
| , |             | 139          |                        |                 |                  |              |           |  |
|   | Clear All   | 154          |                        |                 |                  |              |           |  |
|   | Cicur All   | 155          |                        |                 |                  |              |           |  |

b) Click on the Examinee tab again to close the selection window to view your results.

| Welcome     | Retake             | Report 🗖     | Fut     | ure Registratio | ons 🗖                      |              |           |
|-------------|--------------------|--------------|---------|-----------------|----------------------------|--------------|-----------|
| See Current | Unsche             | duled regis  | stratio | ons have a da   | sh in the exam date field. |              |           |
| Selections  | Future Re          | egistrations |         |                 |                            |              |           |
| Date        | TEA ID $\triangle$ | Last Name    | I       | First Name      | Email                      | Exam<br>Code | Exam Name |
| Duto        | 1069601            | DOE          |         | JANE            | I JANEDOE@MY.UNT.EDU       | 068          | PRINCIPAL |
|             |                    |              |         |                 |                            |              |           |
|             |                    |              |         |                 |                            |              |           |
| Exam        |                    |              |         |                 |                            |              |           |
|             |                    |              |         |                 |                            |              |           |
| Examinee    |                    |              |         |                 |                            |              |           |
|             |                    |              |         |                 |                            |              |           |
| Clear All   |                    |              |         |                 |                            |              |           |
|             |                    |              |         |                 |                            |              |           |

c) You will see the candidate's TEA ID number, last name, first name, email address, the exam code/test number, the exam name, the date the student registered to take the exam, the scheduled exam date, and the number of prior attempts.

| attare it.       | gionanono |            |                    |              |           |                      |            | - 23                        |
|------------------|-----------|------------|--------------------|--------------|-----------|----------------------|------------|-----------------------------|
| TEA ID $\square$ | Last Name | First Name | Email              | Exam<br>Code | Exam Name | Registration<br>Date | Exam Date  | Number of Prior<br>Attempts |
| 1069601          | DOE       | JANE       | JANEDOE@MY.UNT.EDU | 068          | PRINCIPAL | 10/31/2018           | 12/26/2018 | 0                           |

## TX Test Data

1) Click on TX Test Data from the *ResultsAnalyzer* menu.

Note: Make sure pop-up blockers are turned off. A new window will open; it may take several minutes to load. If it fails to load, log all the way out and back in again.

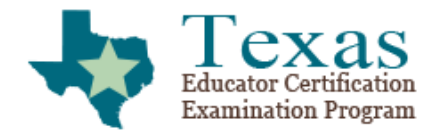

edReports

Home / Access ResultsAnalyzer

### Access ResultsAnalyzer

**University of North Texas** 

TX Examinee Data TX Test Data TX Registration Data

2) Click on the Exam Summary tab and then click to Clear All Selections to make sure that you start with a blank slate.

| Clear 4                                   | ) n n 🔒 🖬                | Select Bookmark                                  | Select         | Report 🗸 |                    |              |                |          |
|-------------------------------------------|--------------------------|--------------------------------------------------|----------------|----------|--------------------|--------------|----------------|----------|
| Welcome                                   | Data Release Information | Interpretive Notes                               | Glossary       | Support  | Assessment Summary | Exam Summary | Domain Summary | Competer |
| Date<br>Program Year +<br>Month +         |                          | Texa<br>Educator Certificat<br>Examination Progr | S<br>ion<br>am |          |                    |              |                |          |
| Assessment / Exam                         | ixam<br>O<br>O           | Please choose one or                             | more selectio  | 005.     |                    |              |                |          |
| Reporting Type<br>Inst. Type 👻            |                          |                                                  |                |          |                    |              |                |          |
| Background Qu<br>Question +<br>Response + | estions/Responses        |                                                  |                |          |                    |              |                |          |
| Demographics<br>Gender +<br>Ethnicity +   |                          |                                                  |                |          |                    |              |                |          |
|                                           |                          |                                                  |                |          |                    |              |                |          |
|                                           |                          |                                                  |                |          |                    |              |                |          |
|                                           |                          |                                                  |                |          |                    |              |                |          |
| Click to                                  | Clear All Selections     |                                                  |                |          |                    |              |                |          |
| All Selections                            |                          |                                                  |                |          |                    |              |                |          |
|                                           |                          |                                                  |                |          |                    |              |                |          |
|                                           |                          |                                                  |                |          |                    |              |                |          |
|                                           |                          |                                                  |                |          |                    |              |                |          |

3) Click on the arrow next to Program Year in order to select the year you wish to view the data from. Note: You can select multiple criteria from each of the options by holding Ctrl and selecting your desired criteria. All selected options will appear in the "All Selections" Box at the bottom of the screen.

| 🛾 Clear 🔺 🕨 🥱 🍋 🔒                                                                                                    | Select Bookmark      | Select Report V            |                    |              |                |          |
|----------------------------------------------------------------------------------------------------|----------------------|----------------------------|--------------------|--------------|----------------|----------|
| Welcome Data Release Information                                                                                                    | Interpretive Notes   | Glossary Support           | Assessment Summary | Exam Summary | Domain Summary | Competen |
| Date           Program Year         Program YTD           Month         2017-2018           Assess         2015-2016                              | Please choose one or | S<br>m<br>more selections. |                    |              |                |          |
| Assessment - 2014-2015<br>Exam - 2013-2014<br>2012-2013<br>Reporting Typ 2011-2012<br>Inst. Type - 2019-2011<br>2009-2010<br>Backward - 2019-2011 |                      |                            |                    |              |                |          |
| Background Q 2008-2009           Question         2007-2008           Response         2006-2007                                                  |                      |                            |                    |              |                |          |
| Demographics<br>Gender                                                                                                    |                      |                            |                    |              |                |          |
|                                                                                                    |                      |                            |                    |              |                |          |
|                                                                                                    |                      |                            |                    |              |                |          |
| Click to Clear All Selections                                                                                                    | I                    |                            |                    |              |                |          |
| All Selections                                                                                                    |                      |                            |                    |              |                |          |
|                                                                                                    |                      |                            |                    |              |                |          |
|                                                                                                    |                      |                            |                    |              |                |          |

4) Once you have selected a year, the list will populate data for all certification areas. Click on the down arrow next to Exam under the Assessment/Exam box to select the exam(s) you wish to view.

| I Cear 4 🕨 🤊 (? 🔒 🖬                                               | Select Bookmark 🗸                                      |      | Select Repo | ort 🗸     |               |           |               |                                   |                                     |                  |     |
|-------------------------------------------------------------------|--------------------------------------------------------|------|-------------|-----------|---------------|-----------|---------------|-----------------------------------|-------------------------------------|------------------|-----|
| Welcome Data Release Information                                  | Interpretive Notes                                     | Glos | sary S      | upport    | Asse          | ssmen     | it Sumi       | mary 🗖                            | Exam Summary 🗖                      | Domain Summary 🗖 | Cor |
| Date<br>Program Year Vear Date Nonth                              | Texas<br>Educator Certification<br>Examination Program |      |             |           |               |           |               |                                   |                                     |                  |     |
| Assessment / Exam                                                 | Exam/Question Summa                                    | гу - | Best Atte   | empt - Ui | niversit      | y of No   | orth Te       | xas                               |                                     | <b>□ □ ∞ 0</b> . |     |
| Assessment Aq-Food & Nat. Res. 6-12<br>American Sign Language     | ssessment / Exam                                       |      | # Takers    | # Pass    | # Not<br>Pass | %<br>Pass | % Not<br>Pass | Mean Tota<br>Scaled<br>Score-Inst | Mean Total<br>Scaled<br>Score-State |                  |     |
| Inst. Typ Bilingual Education Supp                                | Ag-Food & Nat. Res. 6-12<br>(10/15-Present)            | 0    | 0           | 0         | 0             | -         | -             |                                   | - 259.8                             |                  |     |
| Background C BTLPT - Spanish                                      | American Sign Language<br>(09/11-Present)              | 0    | 0           | 0         | 0             | -         | -             |                                   | - 254.9                             |                  |     |
| Question - Business and Finance 6-12<br>Response - Chemistry 7-12 | Art EC-12 (10/11-Present)                              | 0    | 39          | 39        | 0             | 100%      | 0%            | 268.8                             | 3 262.8                             |                  |     |
| Computer Science 8-12<br>Demographics Core Sub 4-8 ELAR           | Bilingual Education Supp<br>(09/11-Present)            | 0    | 34          | 32        | 2             | 94%       | 6%            | 254.8                             | 3 249.4                             |                  |     |
| Gender Core Sub 4-8 Math<br>Ethnicity Core Sub 4-8 Science        | Braille (06/17-Present)                                | 0    | 0           | 0         | 0             | -         | -             |                                   | - 251.6                             |                  |     |
| Core Sub 4-8 Soc Studies<br>Core Sub EC-6 ELAR/STR                | Braille (09/11-Present)                                | 0    | 0           | 0         | 0             | -         | -             |                                   | - 251.2                             |                  |     |
| Core Sub EC-6 FA/Hith/PE<br>Core Sub EC-6 Math                    | BTLPT - Spanish (09/11-<br>Present)                    | 0    | 37          | 24        | 13            | 65%       | 35%           | 246.1                             | 246.0                               |                  |     |
| Core Sub EC-6 Science<br>Core Sub EC-6 Soc Studies                | Business and Finance 6-12<br>(10/15-Present)           | 0    | 0           | 0         | 0             | -         | -             |                                   | - 237.0                             |                  |     |
| Dance 6-12<br>Deaf and Hard Of Hearing                            | Chemistry 7-12 (10/13-<br>Present)                     | 0    | 4           | 3         | 1             | 75%       | 25%           | 262.3                             | 3 241.0                             |                  |     |
| Educational Diagnostician<br>ELAR 4-8                             | Computer Science 8-12<br>(12/16-Present)               | 0    | 0           | 0         | 0             | -         | -             |                                   | - 218.3                             |                  |     |
| ELAR 7-12<br>ELAR/Soc Studies 4-8                                 | Core Sub 4-8 ELAR (01/15-<br>Present)                  | 0    | 0           | 0         | 0             | -         | -             |                                   | - 246.3                             |                  |     |
| Click to ESL Supp<br>Gifted and Talented Supp                     | Core Sub 4-8 Math (01/15-<br>Present)                  | 0    | 0           | 0         | 0             | -         | -             |                                   | - 247.8                             |                  |     |
| Health EC 12                                                      | 1 rooting                                              | -    | -           | -         | -             |           |               |                                   |                                     |                  |     |

5) You can filter the results by certification route by clicking the down arrow next to Response in the Background Questions/Responses box. By default, it will show all routes.

Note: If you want to view results by a student's Best or First Language, click the down arrow next to Question in the Background Questions/Responses and select your criteria, then select an option from the Response field. If you want to filter by a particular gender or ethnicity, make the selections in the Demographics box under the Gender and Ethnicity fields.

| I∢ Clear ◀                                 | ) r 🔒 🖬                  | Select Bookmark 🗸                                      | Select Report  | t 🗸                |                       |                      |                              |                        |     |
|--------------------------------------------|--------------------------|--------------------------------------------------------|----------------|--------------------|-----------------------|----------------------|------------------------------|------------------------|-----|
| Welcome                                    | Data Release Information | Interpretive Notes G                                   | lossary Su     | pport Ass          | essment Su            | mmary 🗖              | Exam Summary                 | y Domain Summary       | Co  |
| Date<br>Proqram Year ╺<br>Month ╺          | 2017-2018                | Texas<br>Educator Certification<br>Examination Program |                |                    |                       |                      |                              |                        |     |
| Assessment /                               | Exam                     | Exam/Question Summa                                    | y - Best Atten | npt - Univers      | ity of North          | Texas                |                              | 🚔 🔍                    | ? _ |
| Exam +                                     | Principal                | Exam                                                   |                | # No               | nt % % N              | Mean To<br>lot Scale | tal Mean Total<br>ed Scaled  |                        |     |
| Reporting Type                             | •                        | Principal (09/11-Present)                              | © 241          | #Pass Pas<br>203 3 | s Pass Pa<br>8 84% 16 | SS Score-In<br>250   | st. Score-State<br>0.8 248.9 |                        |     |
| Background Q                               | uestions/Responses       |                                                        |                |                    |                       |                      |                              |                        |     |
| Response                                   | Alternative Cert Prog    |                                                        |                |                    |                       |                      |                              |                        |     |
| Demory x                                   | University Alternative   |                                                        |                |                    |                       |                      |                              |                        |     |
| Ethnicity -                                | University Post Bacc     |                                                        |                |                    |                       |                      |                              |                        |     |
|                                            |                          |                                                        |                |                    |                       |                      |                              |                        |     |
| Click to                                   | Clear All Selections     |                                                        |                |                    |                       |                      |                              |                        |     |
| All Selections<br>ProgramYear<br>Test Name | 2017-2018<br>Principal   |                                                        |                |                    |                       |                      |                              |                        |     |
|                                            |                          | Best Attemp                                            | )t             | Be                 | st Attempt by         | Program Year         |                              | First Attempt          |     |
|                                            |                          | Exam/Ethnicity S                                       | ummary         |                    | xam/Year/Et           | hnicity Sum          | m E                          | xam/Ethnicity Summary  |     |
|                                            |                          |                                                        |                |                    | xam/Year/Qu           | uestion Sum          | 1m 🔃 E                       | xam/Question Summary - |     |

6) At the bottom of the screen, there are reporting options for Best Attempt, Best Attempt by Program Year, and First Attempt. Each option has multiple options for how to view your results. The default option is the Best Attempt Exam/Question Summary. You can toggle between reports by double clicking on the report option you wish to see.

| Click to Clear All Selections All Selections ProgramYear Q 2017-2018 Test Name Q Principal | ➡                       | +                        | ➡                      |
|--------------------------------------------------------------------------------------------|-------------------------|--------------------------|------------------------|
| Question Zer Route                                                                         | Best Attempt            | First Attempt            |                        |
|                                                                                            | Exam/Et inicity Summary | Exam/Year sthnicity Summ | Exam/Ethnicity Summary |
|                                                                                            |                         | Exam/Year/Question Summ  | Exam/Question Summary  |
|                                                                                            |                         |                          |                        |
| The Best Attempt view cal                                                                  | culates the total best  | The Best Attempt by      | Program Year view      |
| attempts across all selecte                                                                | ed program years, if    | will show the best att   | empts broken out       |
| you selected multiple year                                                                 | rs. The two report      | into each year you ha    | ive selected to see.   |
| options will break down th                                                                 | ne data by cert code    | You can view results l   | by cert route or       |
| or by Ethnicity based on th                                                                | ne selected report.     | ethnicity.               |                        |

II.

7) For the following examples, only the Exam/Question Summary by Best Attempt will be used. Your selected data should look similar to the following based on your search criteria. You will see the number of students who took the exam, the number of students who passed, the number who did not pass, the percentage of students who passed, the percentage that did not pass, the University's mean score, and the state-wide average score.

Note: All data can be exported into an excel file by clicking on the L icon in the upper right corner on the blue bar above your data results.

| Welcome                       | Data Release Information        | Interpretive Notes                                | Gloss            | ary S           | upport        | Asses      | sment       | t Sumn      | nary 🗖               | Exam Summar          |
|-------------------------------|---------------------------------|---------------------------------------------------|------------------|-----------------|---------------|------------|-------------|-------------|----------------------|----------------------|
| Date<br>Program Year<br>Month | ▼ <mark>2017-2018</mark><br>▼ □ | Texas<br>Educator Certificat<br>Examination Progr | S<br>tion<br>ram |                 |               |            |             |             |                      |                      |
| Assessment                    | / Exam                          | Exam/Question Sum                                 | imary - E        | Best Atte       | empt - Ui     | niversity  | of No       | rth Tex     | as                   |                      |
| Assessment<br>Exam            | <ul> <li>Principal</li> </ul>   | Exam                                              |                  |                 |               | # Not      | %           | % Not       | Mean Total<br>Scaled | Mean Total<br>Scaled |
| Reporting Ty<br>Inst. Type    | rpe<br><del>-</del> D           | Principal (09/11-Present)                         | ) 0              | # Takers<br>241 | # Pass<br>203 | Pass<br>38 | Pass<br>84% | Pass<br>16% | Score-Inst.<br>250.8 | Score-State<br>248.9 |
| Background                    | Questions/Responses             |                                                   |                  |                 |               |            |             |             |                      |                      |
| Question<br>Response          | ✓ Cert Route                    |                                                   |                  |                 |               |            |             |             |                      |                      |
| Domographi                    | a.a.                            |                                                   |                  |                 |               |            |             |             |                      |                      |

8) By clicking the plus sign next to the exam, you can expand the data view to see the breakdown based on the search criteria (cert route, ethnicity, gender, etc.) that you have selected.

| Welcome Data Release Informa                                                                                                    | ation Interpretive No                                  | otes Glossary                      | Support        | Assessmen           | t Summar          | y 🛚 🛛 Ex             | am Summar            |
|----------------------------------------------------------------------------------------------------|--------------------------------------------------------|------------------------------------|----------------|---------------------|-------------------|----------------------|----------------------|
| Date<br>Program Year <mark>2017-2018</mark><br>Month □                                                                                                    | Educator C<br>Examination                              | Xas<br>Pertification<br>on Program |                |                     |                   |                      |                      |
| Assessment / Exam                                                                                                    | Exam/Question                                          | Summary - Best                     | Attempt - Uni  | versity of No       | orth Texas        |                      |                      |
| Assessment - Discipal                                                                                                    |                                                        |                                    |                |                     | Me                | an Total N           | Mean Total           |
|                                                                                                    | Exam                                                   | # Ta                               | kers #Pass     | #Not %<br>Pass Pass | % Not<br>Pass Sr  | Scaled<br>ore-Inst S | Scaled               |
| Reporting Type                                                                                                    | Principal (09/11-Pr                                    | resent) O                          | 241 203        | 38 84%              | 16%               | 250.8                | 248.9                |
|                                                                                                    |                                                        |                                    | 1 1            | 1 1                 | I                 | I                    |                      |
| Question Cert Route                                                                                                    |                                                        |                                    |                |                     |                   |                      |                      |
| Response -                                                                                                    |                                                        |                                    |                |                     |                   |                      |                      |
| Demographice                                                                                                    |                                                        | _                                  |                |                     |                   |                      |                      |
| Welcome Data Release Information Ir                                                                                                    | nterpretive Notes Glossary                             | Support Asse                       | ment Summary   | Exam Su             | immary 🗖          | Domain Su            | immary 🗖 🗌 Coi       |
| Date Program Year  2017-2018 Month                                                                                                    | Texas<br>Educator Certification<br>Examination Program | Į                                  | ,              |                     |                   |                      |                      |
| Assessment / Exam                                                                                                    | xam/Question Summary - Best                            | t Attempt - University             | of North Texas |                     |                   |                      |                      |
| Assessment  Exam  Principal Exam                                                                                                    | zam Que:                                               | stion Respons                      | •              | # No                | t % % No          | Mean Total<br>scaled | Mean Total<br>Scaled |
| Reporting Type                                                                                                    | Principal (09/11-Present)  Cert                        | Route Alternative                  | e Cert (       | #Pass Pass          | s Pass Pas<br>) - | Score-Inst.          | Score-State<br>248.2 |
| Background Questions/Responses                                                                                                    |                                                        | OOS/OO                             | > (            | 0 0                 | - (               |                      | 246.8                |
| Question Cert Route                                                                                                    |                                                        | University                         | 1:             | 3 12 1              | 92% 89            | 6 258.5              | 249.6                |
| Demographics                                                                                                    |                                                        | University                         | Initial 1      | 0 1                 | 0% 1009           | 6 217.0              | 247.3                |
| Gender  Center  Center |                                                        | University<br>Bacc                 | Post 227       | 191 36              | 84% 169           | 6 250.6              | 249.1                |
|                                                                                                    |                                                        |                                    |                |                     |                   |                      |                      |

9) By clicking on the Domain Summary, you will be able to see the average scores for each domain of the exam. You will also see the state-wide averages.

| Welcome                                                | Data Release Information                                                                                                    | Interpretive Notes                                | Glossary       | Support                  | Assessment Summary                      | Exam Summary 🗖                       | Domain Summary 🗖                                                    | Competency |
|--------------------------------------------------------|----------------------------------------------------------------------------------------------------|---------------------------------------------------|----------------|--------------------------|-----------------------------------------|--------------------------------------|---------------------------------------------------------------------|------------|
| Date<br>Program Year +<br>Month +                      | 2017-2018                                                                                                    | Texas<br>Educator Certificat<br>Examination Progr | S<br>ion<br>am |                          |                                         |                                      |                                                                     |            |
| Assessment /<br>Assessment +<br>Exam +                 | Exam<br>Principal                                                                                                    | Domain Scores - Bes<br>Exam                       | st Attempt - I | University of<br>Domain: | North Texas<br># Takers - Mear<br>Inst. | I Domain Score- # Taker<br>Inst. Sta | s - Mean Domain Score-<br>State                                     |            |
| Reporting Typ<br>Inst. Type 👻                          | e 🗌                                                                                                    | Principal (09/11-Present                          | )              | 001<br>002<br>003        | 241<br>241<br>241                       | 78.1 5.9<br>75.4 5.9<br>78.4 5,9     | 34         77.8           34         74.3           34         77.3 |            |
| Background Q<br>Question +<br>Response +               | uestions/Responses<br>Cert Route                                                                                                    |                                                   |                |                          |                                         |                                      |                                                                     |            |
| Demographics<br>Gender -<br>Ethnicity -                |                                                                                                    |                                                   |                |                          |                                         |                                      |                                                                     |            |
|                                                        |                                                                                                    |                                                   |                |                          |                                         |                                      |                                                                     |            |
|                                                        |                                                                                                    |                                                   |                |                          |                                         |                                      |                                                                     |            |
| Click to                                               | Clear All Selections                                                                                                    | Best At                                           | tempt          |                          | Best Attempt by Program Yes             | ar                                   | First Attempt                                                       |            |
| All Selections<br>ProgramYear<br>Test Name<br>Question | <ul> <li>2017-2018</li> <li>2017-2018</li> <li>2018-2018</li> <li>2018-2018</li> <li>2018-201</li></ul> | Domain Key<br>Exam<br>Principal (09/11-Present    | )              | Domain #                 | Domain Scores - Best A                  | Leadership                           | iain Scores - Hrst Atte                                             | x          |
|                                                        |                                                                                                    |                                                   |                | 002                      | M/C III. Administrative Lea             | dership                              |                                                                     |            |

10) The Competency Summary will show the percent correct in each competency, however this feature may not currently be viewable for all exams.

| Interpretive Notes Glossary Suppo                                  |              | Support | Assessment Sum                                    | mary 🗖         | Exam Summar                         | y 🗖 🗐 | Domain Summary 🗖                                     | Compet                                        | ency Su          | ımmary               | Pa               | ss Rate Analysi      |
|--------------------------------------------------------------------|--------------|---------|---------------------------------------------------|----------------|-------------------------------------|-------|------------------------------------------------------|-----------------------------------------------|------------------|----------------------|------------------|----------------------|
| late<br>roqram Year <mark>→ 2017-2018</mark><br>Ionth <del>→</del> | 0            |         | Texas<br>Educator Certificat<br>Examination Progr | S<br>ion<br>am |                                     |       |                                                      |                                               |                  |                      |                  |                      |
| ssessment / Exam                                                   |              |         | Competency Summa                                  | rv             |                                     |       |                                                      |                                               |                  |                      |                  | DR.                  |
| ssessment <del>→</del><br>xam <del>→ Principal</del>               | •            |         | Exam                                              | Domain<br>#    | Domain Name                         | Туре  | Competency Name                                      |                                               | # of<br>Takers - | % Correct<br>- Inst. | # of<br>Takers - | % Correct<br>- State |
| eporting Type                                                      | 0            |         | Principal (09/11-                                 | 001 🗢          | I. School Community                 | M/C e | 0001 Principal shapes ca<br>culture                  | Inst.<br>241                                  | -                | State<br>5934        | -                |                      |
| ackground Questions/R<br>uestion - Cert Route                      | Responses    |         |                                                   |                | Leadership                          |       | 0002 Principal communio<br>collaborates              | 002 Principal communicates and<br>ollaborates |                  |                      | 5934             |                      |
| emographics                                                        | 0            |         |                                                   |                |                                     |       | 0003 Principal acts with i<br>fairness               | integrity and                                 | 241              | -                    | 5934             | -                    |
| thnicity -                                                         | Ō            |         |                                                   | 002 👄          | II. Instructional Calendership      | M/C © | 0004 Principal designs a<br>implements strategic pla | nd<br>ns                                      | 241              | -                    | 5934             | -                    |
|                                                                    |              |         |                                                   |                |                                     |       | 0005 Principal nurtures a<br>campus culture          | and sustains                                  | 241              | -                    | 5934             |                      |
|                                                                    |              |         |                                                   |                |                                     |       | 0006 Principal implemen<br>evaluation system         | ts staff                                      | 241              | -                    | 5934             | -                    |
|                                                                    |              |         |                                                   |                |                                     |       | 0007 Principal uses org.<br>problem-solving skills   | and                                           | 241              | -                    | 5934             | -                    |
| Click to Clear Al                                                  | l Selection  | s       |                                                   | 003 👄          | III. Administrative G<br>Leadership | M/C @ | 0008 Principal uses effect<br>leadership and managen | tive<br>nent                                  | 241              | -                    | 5934             | -                    |
| II Selections<br>rogramYear 2017-2                                 | 2018         |         |                                                   |                |                                     |       | 0009 Principal uses princ<br>leadership and managen  | iples of<br>nent                              | 241              | -                    | 5934             | -                    |
| est Name Q Princip<br>juestion Q Cert R                            | oal<br>Joute |         |                                                   |                |                                     |       |                                                      |                                               |                  |                      |                  |                      |

11) The Pass Rate Analysis tab has three data view options. The default view is Best Attempt, but you can also view the Best Attempt by Program Year, and First Attempt by Year by double click on the options at the bottom of the screen.

Caution Data included in this file are complete as of the date and time of release. Additions or changes to this information may occur after this date. Therefore, results produced in ResultsAnalyzer may differ from results provided following a test administration or at the end of a program year.

| Interpretive Notes                                                      | Glossary             | Support | Assessment Summary                                            | Exam Summary                           | Domain Summary                | Competency Summary                                  | Pass Rate Analysis 🗖    |
|-------------------------------------------------------------------------|----------------------|---------|---------------------------------------------------------------|----------------------------------------|-------------------------------|-----------------------------------------------------|-------------------------|
| te<br>iqram Year <mark>→</mark> 2017-2018<br>nth →                      | 0                    |         | Texas<br>Educator Certification<br>Examination Program        |                                        |                               |                                                     |                         |
| sessment / Exam<br>sessment -<br>am - Principal                         | 0                    |         | Best Attempt - University of N<br>Pass Rate - Inst # 1<br>84% | lorth Texas<br>Fakers - Inst. #<br>241 | Pass - Inst. Pass Rate<br>203 | - <u>State</u> # <u>Takers - State</u><br>79% 5,934 | # Pass - State<br>4,682 |
| t. Type<br>ckground Questions/f<br>estion<br>Cert Route                 | Responses            |         |                                                               |                                        |                               |                                                     |                         |
| nder +                                                                  | 0                    |         |                                                               |                                        |                               |                                                     |                         |
|                                                                         |                      |         |                                                               |                                        |                               |                                                     |                         |
|                                                                         |                      |         |                                                               |                                        |                               |                                                     |                         |
| Click to Clear A                                                        | Il Selectior         | ns -    |                                                               |                                        |                               |                                                     |                         |
| Selections<br>IgramYear 2 2017-<br>st Name 2 Princip<br>estion 2 Cert F | 2018<br>pal<br>Route |         | ➡                                                             |                                        | ➡                             | 4                                                   | •                       |
|                                                                         |                      |         | Best Attempt                                                  | Bes                                    | t Attempt by Program Year     | First Atte                                          | mpt                     |
|                                                                         |                      |         |                                                               | Be                                     | st Attempt by Program .       | First Attempt b                                     | y Year - Uni            |

\*\*For accurate annual program pass rates, please contact the TExES Advising Office.\*\*

12) The Retake Analysis tab will show the number of students who tested in the selected year(s), the number that passed on the first attempt and the pass rate percentage for the first attempt, the number of students that passed on the second attempt, and the pass rate percentage, and so on through the 5<sup>th</sup> attempt. Pass rates reported by TEA are calculated by the best attempt out of the first two attempts. Subsequent attempts do not count against us again.

| ive Notes:                    | Glossary  | Support | Asse              | ssment Sumn                                           | nary 🗖    | Exan           | n Summa        | ry 🗖 🗍        | Domai         | n Sumi        | mary 🗖        | Com           | petency       | / Sumn         | nary 🗖 🗍      | Pass R         | ate Analy             | ysis 🗖 | Retak | e Analysi | s 🔳 | Ex |
|-------------------------------|-----------|---------|-------------------|-------------------------------------------------------|-----------|----------------|----------------|---------------|---------------|---------------|---------------|---------------|---------------|----------------|---------------|----------------|-----------------------|--------|-------|-----------|-----|----|
| J <mark>2017-2018</mark>      | 0         |         | 4                 | Texas<br>Educator Certificatio<br>Examination Program | n         |                |                |               |               |               |               |               |               |                |               |                |                       |        |       |           |     |    |
| / Exam                        | -         |         | Pass Ra           | tes by Attemp                                         | ot - Mult | tiple Atte     | empts pe       | r Exam        | iinee - U     | niversi       | ty of Nor     | th Texa       | as            |                |               |                | $\Box_{\mathbf{x}}$ » |        |       |           |     |    |
| <ul> <li>Principal</li> </ul> |           |         |                   |                                                       | Cur       | mulative       | # Takers       | Pass<br>Rate  | #<br>Takers - | Pass<br>Rate  | #<br>Takers - | Pass<br>Rate  | #<br>Takers - | Pass<br>Rate   | #<br>Takers - | Pass<br>Rate   | # Takers              |        |       |           |     |    |
| pe<br>-                       | 0         |         | Exam<br>Principal |                                                       | D _ Pas   | ss Rate<br>84% | - Total<br>241 | Att. 1<br>78% | Att. 1<br>221 | Att. 2<br>59% | Att. 2<br>39  | Att. 3<br>33% | Att. 3<br>9   | Att. 4<br>100% | Att. 4        | Att. 5+<br>25% | - Att. 5+<br>8        |        |       |           |     |    |
| Questions/F                   | Responses |         |                   |                                                       |           |                |                |               |               |               |               |               |               |                |               |                |                       |        |       |           |     |    |
| Cert Route                    | 0         |         |                   |                                                       |           |                |                |               |               |               |               |               |               |                |               |                |                       |        |       |           |     |    |
| 20                            |           |         |                   |                                                       |           |                |                |               |               |               |               |               |               |                |               |                |                       |        |       |           |     |    |

13) The Exam Date Analysis tab will show a breakdown of number of examinees who tested on a given day within the selected date range. It will also show the pass rate, number of students who took the exam for the first time and the associated pass rate, and the number of students who were retakers for the exam and the associated pass rate. It also shows the state-wide averages.

| ary Suppor | Support Assessment Summary                             |           | mmary 🗖      | Exam Summary 🗖 |          |                           | Domain Summary 🗖 |          |              | Competency Summary |             |          |           | Rate Analy | sis 🗖 | Retake Analy | sis 🗖 | Exam Date Analysis 🗖 |
|------------|--------------------------------------------------------|-----------|--------------|----------------|----------|---------------------------|------------------|----------|--------------|--------------------|-------------|----------|-----------|------------|-------|--------------|-------|----------------------|
|            | Texas<br>Blueator Certification<br>Exunitation Program |           |              |                |          |                           |                  |          |              |                    |             |          |           |            |       |              |       |                      |
|            | Exam Dat                                               | te Analys | is - Univers | ity of No      | orth Tex | as                        |                  |          |              |                    |             |          |           | 🗖 🖓        |       |              |       |                      |
|            | Exam                                                   |           | Exam Date    | # Takers       | Pass     | # Takers                  | Pass             | # Att. 1 | Att. 1       | # Att. 1           | Att. 1 Pass | #        | Retaker   | #          |       |              |       |                      |
|            |                                                        |           |              |                | Rate     | <ul> <li>State</li> </ul> | Rate -           |          | Pass         | - State            | Rate -      | Retakers | Pass Rate | Retakers - |       |              |       |                      |
|            | Dringing                                               |           | 2010 00 21   | 5              | 0.00/    | 60                        | State<br>549/    | 4        | Rate<br>750/ | 42                 | State       | 1        | 100%      | State      |       |              |       |                      |
|            | Fincipal                                               | •         | 2018-08-30   | 5              | 60%      | 77                        | 53%              | 2        | 50%          | 42                 | 63%         | 3        | 67%       | 34         |       |              |       |                      |
|            |                                                        |           | 2018-08-29   | 3              | 67%      | 78                        | 50%              | 2        | 100%         | 44                 | 75%         | 1        | 0%        | 34         |       |              |       |                      |
| əs         |                                                        |           | 2018-08-28   | 5              | 60%      | 61                        | 49%              | 3        | 100%         | 39                 | 64%         | 2        | 0%        | 22         |       |              |       |                      |
|            |                                                        |           | 2018-08-27   | 0              | -        | 49                        | 49%              | 0        | -            | 28                 | 79%         | 0        | -         | 21         |       |              |       |                      |
|            |                                                        |           | 2018-08-26   | 0              | -        | 10                        | 70%              | 0        | -            | 8                  | 88%         | 0        | -         | 2          |       |              |       |                      |
|            |                                                        |           | 2018-08-25   | 1              | 0%       | 75                        | 49%              | 0        | -            | 42                 | 69%         | 1        | 0%        | 33         |       |              |       |                      |
|            |                                                        |           | 2018-08-24   | 1              | 0%       | 55                        | 55%              | 1        | 0%           | 39                 | 62%         | 0        | -         | 16         |       |              |       |                      |
|            |                                                        |           | 2018-08-23   | 1              | 100%     | 42                        | 5/%              | 1        | 100%         | 27                 | /0%         | 0        | -         | 15         |       |              |       |                      |
|            |                                                        |           | 2018-08-22   | 1              | 100%     | 31                        | /1%              | 1        | 100%         | 24                 | 88%         | 0        | -         | /          |       |              |       |                      |
|            |                                                        |           | 2010-00-21   | 1              | 100%     | 21                        | 57%              | 1        | 100%         | 20                 | 67%         |          | -         | 11         |       |              |       |                      |
|            |                                                        |           | 2010-00-20   | 1              | 100%     | 23                        | 279/             | 1        | 100%         | 10                 | 6776<br>52% |          |           | 16         |       |              |       |                      |
|            |                                                        |           | 2018-08-16   | 4              | 50%      | 43                        | 56%              | 3        | 67%          | 31                 | 68%         | 1        | - 0%      | 10         |       |              |       |                      |
|            |                                                        |           | 2018-08-14   | 0              | 3070     | 25                        | 40%              | 0        | 07.70        | 17                 | 41%         | ó        | 070       | - 12       |       |              |       |                      |
|            |                                                        |           | 2018-08-13   | ŏ              |          | 23                        | 61%              | ŏ        |              | 11                 | 64%         | ŏ        |           | 12         |       |              |       |                      |
|            |                                                        |           | 2018-08-12   | 1              | 100%     | 10                        | 70%              | 1        | 100%         | 7                  | 86%         | ŏ        |           | 3          |       |              |       |                      |
|            |                                                        |           | 2018-08-11   | 2              | 0%       | 50                        | 60%              | 1        | 0%           | 35                 | 69%         | 1        | 0%        | 15         |       |              |       |                      |
|            |                                                        |           | 2018-08-10   | 0              | -        | 31                        | 61%              | 0        | -            | 17                 | 82%         | 0        | -         | 14         |       |              |       |                      |
|            |                                                        |           | 2018-08-09   | 3              | 100%     | 40                        | 68%              | 3        | 100%         | 29                 | 79%         | 0        |           | 11         |       |              |       |                      |
|            |                                                        |           | 2018-08-08   | 0              | -        | 41                        | 54%              | 0        | -            | 29                 | 72%         | 0        | -         | 12         |       |              |       |                      |
| tions      |                                                        |           | 2018-08-07   | 1              | 100%     | 26                        | 62%              | 1        | 100%         | 18                 | 83%         | 0        | -         | 8          |       |              |       |                      |
| cions      |                                                        |           | 2018-08-06   | 0              | -        | 25                        | 60%              | 0        | -            | 12                 | 83%         | 0        | -         | 13         |       |              |       |                      |
|            |                                                        |           | 2018-08-05   | 1              | 100%     | 6                         | 83%              | 1        | 100%         | 4                  | 100%        | 0        | -         | 2          |       |              |       |                      |
|            |                                                        |           | 2018-08-04   | 2              | 50%      | 31                        | 68%              | 1        | 100%         | 20                 | 85%         | 1        | 0%        | 11         |       |              |       |                      |
|            |                                                        |           | 2018-08-03   | 1              | 100%     | 50                        | 58%              | 1        | 100%         | 33                 | 6/%         | 0        | -         | 1/         |       |              |       |                      |
|            |                                                        |           | 2010-00-02   | 4              | 100%     | 39                        | 769/             | 2        | 0/76         | 24                 | 02%         | 1        | 100%      | 10         |       |              |       |                      |
|            |                                                        |           | 2010-00-01   | 2              | 100%     | 42                        | 56%              | 1        | 100%         | 29                 | 93%         | 1        | 100%      | 10         |       |              |       |                      |
|            |                                                        |           | 2018-07-30   | 2              | 50%      | 29                        | 52%              | 1        | 0%           | 20                 | 60%         | 1        | 100%      | 9          |       |              |       |                      |
|            |                                                        |           | 2018-07-29   | Ō              | 3076     | 1                         | 100%             | ó        |              | 1                  | 100%        | ó        | 10076     | Ö          |       |              |       |                      |
|            |                                                        |           | 2018-07-28   | 2              | 50%      | 25                        | 44%              | 2        | 50%          | 15                 | 60%         | ŏ        | -         | 10         |       |              |       |                      |
|            |                                                        |           | 2018-07-27   | Ō              |          | 23                        | 48%              | ō        |              | 11                 | 64%         | Ő        | -         | 12         |       |              |       |                      |
|            |                                                        |           | 2018-07-26   | 1              | 100%     | 35                        | 54%              | 1        | 100%         | 24                 | 63%         | Ō        | -         | 11 -       |       |              |       |                      |
|            |                                                        |           |              | 4              |          |                           |                  |          |              |                    |             |          |           | E I        |       |              |       |                      |

For a more detailed tutorial of the available features, view the Getting Started guide under the Support tab. You can also read the FAQ.

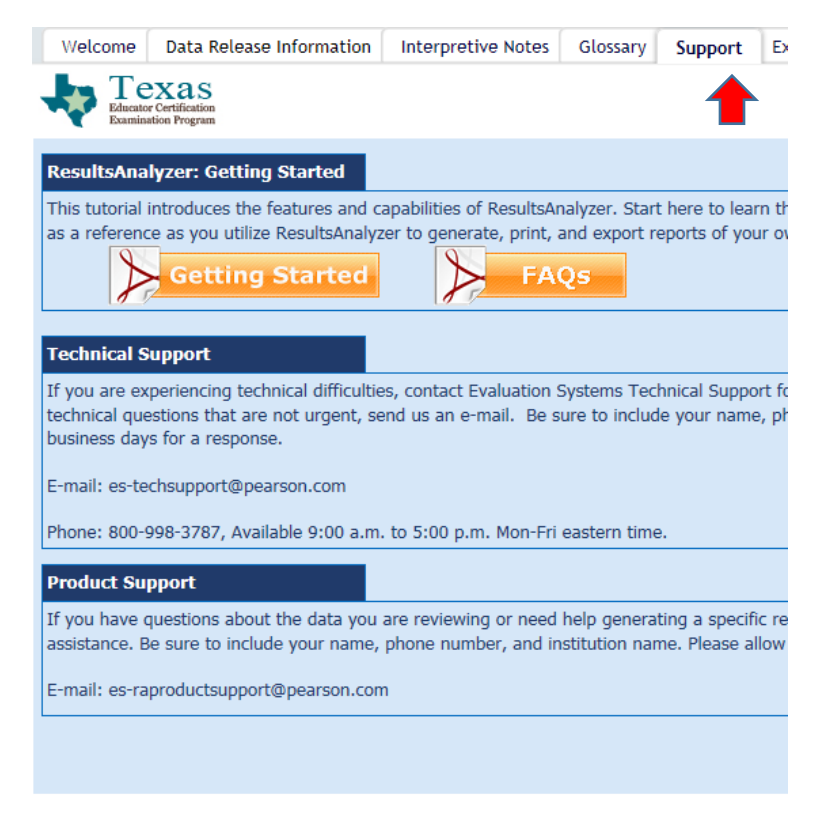